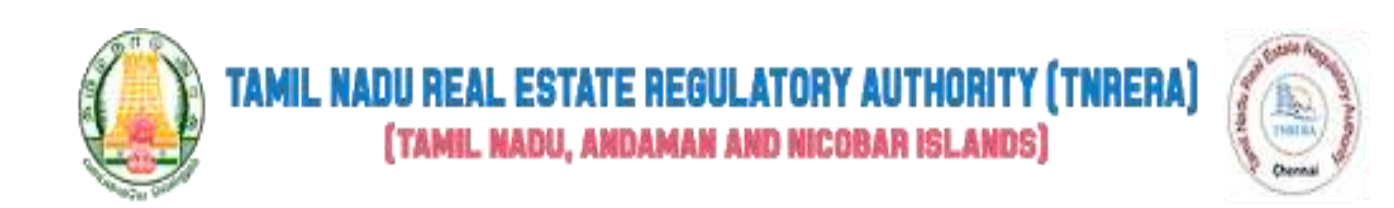

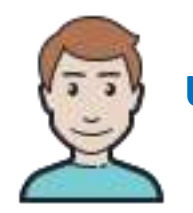

# USER MANUAL – ONLINE REGISTRATION OF PROJECTS [PROJECT – FIRM & PROJECT - INDIVIDUAL]

## **CONTENTS**

## 1. PROJECT - FIRM

1.1 PROJECT - FIRM - REGISTRATION

1.2 PROJECT - FIRM - LOGIN

1.3 PROJECT - FIRM - DASHBOARD

1.4 PROJECT - FIRM - BUILDING - APPLY NEW PROJECT

1.5 PROJECT - FIRM - BUILDING - PARTIALLY UPDATED PROJECT

1.6 PROJECT - FIRM - BUILDING - VIEW SUBMITTED PROJECT

1.7 PROJECT - FIRM - LAYOUT - APPLY NEW LAYOUT

1.8 PROJECT - FIRM - LAYOUT - PARTIALLY UPDATED LAYOUT

1.9 PROJECT - FIRM - LAYOUT - VIEW SUBMITTED LAYOUT

1.10 PROJECT - FIRM - LAYOUT / BUILDING - EXTENSION / COMPLETION

1.11 PROJECT - FIRM - BUILDING - QPR

## 2. PROJECT - INDIVIDUAL

2.1 PROJECT - INDIVIDUAL - REGISTRATION

2.2 PROJECT - INDIVIDUAL - LOGIN

2.3 PROJECT - INDIVIDUAL - DASHBOARD

2.4 PROJECT - INDIVIDUAL - BUILDING - APPLY NEW PROJECT

2.5 PROJECT - INDIVIDUAL - BUILDING - PARTIALLY UPDATED PROJECT

2.6 PROJECT - INDIVIDUAL - BUILDING - VIEW SUBMITTED PROJECT

2.7 PROJECT - INDIVIDUAL - LAYOUT - APPLY NEW LAYOUT

2.8 PROJECT - INDIVIDUAL - LAYOUT - PARTIALLY UPDATED LAYOUT

2.9 PROJECT - INDIVIDUAL - LAYOUT - VIEW SUBMITTED LAYOUT

2.10 PROJECT - INDIVIDUAL - LAYOUT / BUILDING - EXTENSION / COMPLETION

2.11 PROJECT - INDIVIDUAL - BUILDING - QPR

## URL

→ <u>https://rera.tn.gov.in/</u>

## 1. PROJECT – FIRM

- → The following modules will be available on the Online Registration of Projects.
  - Building (Firm)
  - Normal Layout (Firm)

## **1.1 PROJECT - FIRM - REGISTRATION**

- → Go to Home page using above mentioned URL.
  - Under Online Registration of Projects, Click Building (Firm) / Normal Layout (Firm)
- → It'll redirect to the login page
- → In the Login page, click on New Registration link.
  - Enter Name
  - Enter Email Id
  - Enter Password
  - Enter Confirm Password as same as Password
  - Enter Mobile Number
  - Select State
  - Enter Captcha
  - Click on Create New Account button to create an account.

| A REAL                                                                                                    | CREA                                    |                                                                                                    | The second second secon |
|----------------------------------------------------------------------------------------------------|-----------------------------------------|----------------------------------------------------------------------------------------------------|----------------------------------------------------------------------------------------------------|
| I DI TRADUCT                                                                                                    | Name*                                   |                                                                                                    | di tana da Linda da                                                                                                    |
| -                                                                                                    | harter                                  |                                                                                                    | and the second second sec                                                                                                    |
| the local division in which the real of the local division in the local division in the | Ernall of *                             | Passwerd *                                                                                                    | and the second second                                                                                                    |
| 11.                                                                                                    | Emailie                                 | Lytter parameterid                                                                                                    | and the second second                                                                                                    |
| and the state of the state                                                                                                    | Confirm Password *                      | Meddle Murriber *                                                                                                    | Contraction of the local distance of the                                                                                                    |
|                                                                                                    | Gardney, Passenard                      | Multin Histilian                                                                                                    | and the second second sec                                                                                                    |
|                                                                                                    | State *                                 |                                                                                                    | and the second design of the second design of the s |
|                                                                                                    | Tarrel Histor                           |                                                                                                    |                                                                                                    |
| COLLEGE .                                                                                                    | 4929.28                                 |                                                                                                    | And in case of the second second                                                                                                    |
|                                                                                                    | Rober The fact before as you see in the | cumita*                                                                                                    |                                                                                                    |
|                                                                                                    |                                         | and the second second s | Trader and                                                                                                    |
|                                                                                                    | Greate New Account                      | a second second s                                                                                                    |                                                                                                    |

## **1.2 PROJECT - FIRM - LOGIN**

- → Go to Home page using above mentioned URL.
- → Under Online Registration for Projects, Click Building (Firm) / Normal Layout (Firm)
- → It'll redirect to the login page
- → In the Login page, Enter the registered credentials.
  - Enter Your Email Id
  - Enter Your Password
  - Enter Captcha
  - Click on the Login button to login.

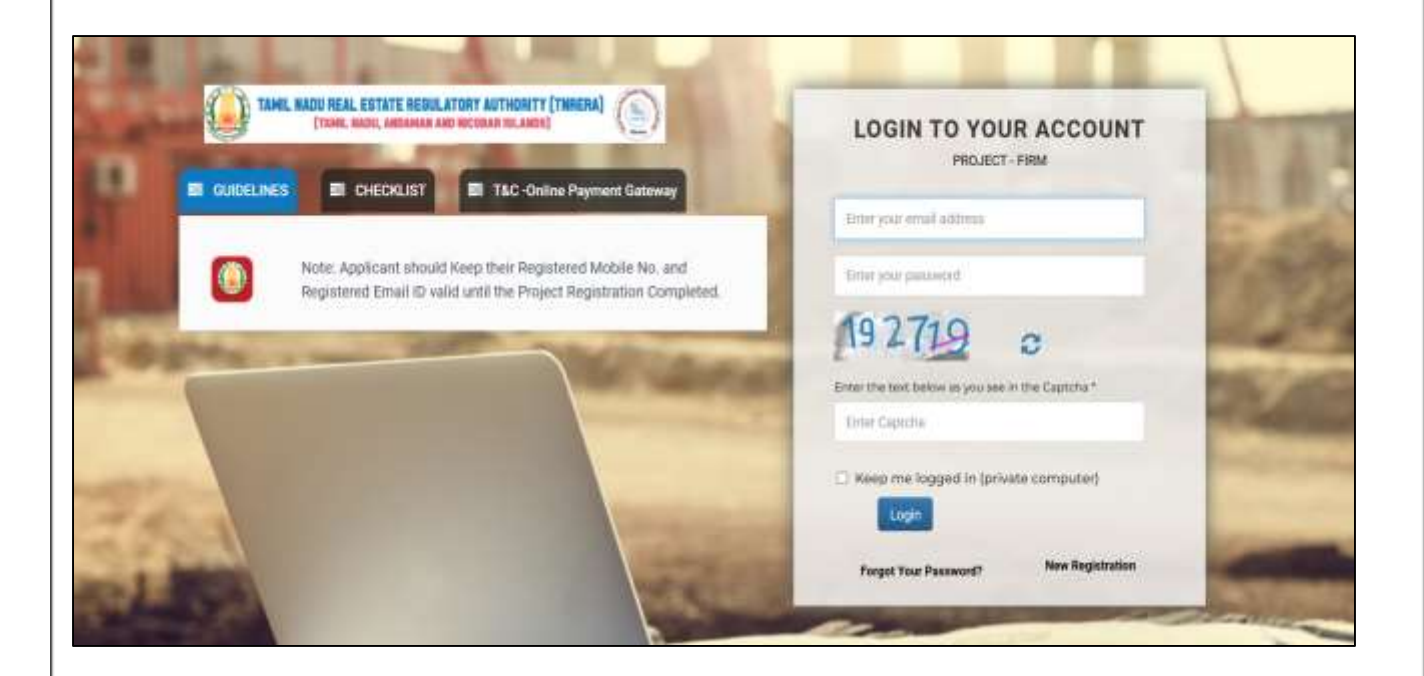

| <text><list-item><list-item><section-header><section-header><section-header></section-header></section-header></section-header></list-item></list-item></text>                                                                                                    | <ul> <li><b>1.3 PROJECT - FIRM</b> <ul> <li>→ After Logged I</li> <li>→ In the Home P</li> <li>→ In the Building</li> <li>■ Building</li> </ul> </li> </ul> | - <b>DASHBOARD</b><br>In successfully, It'll redirect to the H<br>Page, You can see the Building & La<br>g & Layout dashboard you can see<br>ng - Applied Projects<br>ng - Completed Projects | home page<br>ayout.<br>the following details.                         |  |
|----------------------------------------------------------------------------------------------------|----------------------------------------------------------------------------------------------------|----------------------------------------------------------------------------------------------------|-----------------------------------------------------------------------|--|
| <image/> <text><section-header><list-item><list-item><list-item><list-item><list-item><list-item><list-item><list-item></list-item></list-item></list-item></list-item></list-item></list-item></list-item></list-item></section-header></text>                                                                                                    | Layout                                                                                                    | t - Applied Projects                                                                                                    |                                                                       |  |
| <image/>                                                                                                    | Layout                                                                                                    | t - Completed Projects                                                                                                    |                                                                       |  |
| <ul> <li>Poped-Building</li> <li>Poped-Building</li> <li>Poped Registration Applied 2</li> <li>Poped Registration Applied 2</li> <li>Poped Registr</li></ul>                                                                 |                                                                                                    |                                                                                                    |                                                                       |  |
| <ul> <li>Projet - Lavat</li> <li>Burdary - OPROCOMMENT</li> <li>Burdary - OPROCOMMENT</li> <l< td=""><td>A Project - Building</td><td></td><td></td><td></td></l<></ul> | A Project - Building                                                                                                    |                                                                                                    |                                                                       |  |
| Buttag - CPRC Carpeted Pages 13       Price Registration Applied 12         Buttag - CPRC Carpeted Pages 13       Price Registration Completed 10         Buttag - CPRC Carpeted Pages 13       Price Registration Completed 10         Buttag - CPRC Carpeted Pages 13       Price Registration Completed 10         Buttag - CPRC Carpeted Pages 13       Price Registration Completed 10         Buttag - CPRC Carpeted Pages 13       Price Registration Completed 10         Buttag - CPRC Carpeted Pages 13       Price Registration Completed 10         Buttag - CPRC Carpeted Pages 13       Price Registration Completed 10         Buttag - CPRC Carpeted Pages 13       Price Registration Completed 10         Buttag - CPRC Carpeted Pages 13       Price Registration Completed 10         Buttag - CPRC Carpeted Pages 14       Price Registration Completed 10         Buttag - CPRC Carpeted Pages 14       Price Registration Completed 10         Buttag - CPRC Pages 14       Price Registration Completed 10         Buttag - CPRC Pages 14       Price Registration Completed 10         Buttag - CPRC Pages 14       Price Registration Completed 10         Buttag - CPRC Pages 14       Price Registration Completed 10         Buttag - CPRC Pages 14       Price Registration Completed 10         Buttag - CPRC Pages 14       Price Registration Completed 10         Buttag - CPRC Pages 14 <td< td=""><td>&amp; Project - Layout</td><td>Building</td><td>Layout 😥</td><td></td></td<>                                                                                                    | & Project - Layout                                                                                                    | Building                                                                                                    | Layout 😥                                                              |  |
| In the Application, There are three steps.     You can redirect to next step after successfully submitted the first step.     * fields are mandatory.     After submitting the 3rd step it'll redirect to the payment gateway.     Your project will go to RERA admin After payment success.                                                                                                    | Building - OPR/Completion/<br>Extension                                                                                                    | Applied Projects : 3<br>Completed Projects : 0                                                                                                    | Project Registration Applied: 2<br>Project Registration Completed : 0 |  |
| <ul> <li>Identify a second second sec</li></ul>                                                                 | Layout - QPR/Completion/ Extension                                                                                                    |                                                                                                    |                                                                       |  |
| <ul> <li>1.4 PROJECT - FIRM - BUILDING - APPLY NEW PROJECT</li> <li>Go to left sidebar, Click Project - Building</li> <li>Under Project - Building, Click Apply New Project.</li> <li>You can see the Form Application.</li> <li>In the Application, There are three steps.</li> <li>You can redirect to next step after successfully submitted the first step.</li> <li>* fields are mandatory.</li> <li>After submitting the 3rd step it'll redirect to the payment gateway.</li> <li>Your project will go to RERA admin After payment success.</li> </ul>                                                                                                    | 🙆 Logout                                                                                                    |                                                                                                    |                                                                       |  |
| <ul> <li>1.4 PROJECT - FIRM - BUILDING - APPLY NEW PROJECT</li> <li>Go to left sidebar, Click Project - Building</li> <li>Under Project - Building, Click Apply New Project.</li> <li>You can see the Form Application.</li> <li>In the Application, There are three steps.</li> <li>You can redirect to next step after successfully submitted the first step.</li> <li>* fields are mandatory.</li> <li>After submitting the 3rd step it'll redirect to the payment gateway.</li> <li>Your project will go to RERA admin After payment success.</li> </ul>                                                                                                    |                                                                                                    |                                                                                                    |                                                                       |  |
| <ul> <li>1.4 PROJECT - FIRM - BUILDING - APPLY NEW PROJECT</li> <li>→ Go to left sidebar, Click Project - Building</li> <li>→ Under Project - Building, Click Apply New Project.</li> <li>→ You can see the Form Application.</li> <li>In the Application, There are three steps.</li> <li>You can redirect to next step after successfully submitted the first step.</li> <li>* fields are mandatory.</li> <li>After submitting the 3rd step it'll redirect to the payment gateway.</li> <li>Your project will go to RERA admin After payment success.</li> </ul>                                                                                                    |                                                                                                    |                                                                                                    |                                                                       |  |
| <ul> <li>1.4 PROJECT - FIRM - BUILDING - APPLY NEW PROJECT</li> <li>→ Go to left sidebar, Click Project - Building</li> <li>→ Under Project - Building, Click Apply New Project.</li> <li>→ You can see the Form Application.</li> <li>In the Application, There are three steps.</li> <li>You can redirect to next step after successfully submitted the first step.</li> <li>* fields are mandatory.</li> <li>After submitting the 3rd step it'll redirect to the payment gateway.</li> <li>Your project will go to RERA admin After payment success.</li> </ul>                                                                                                    |                                                                                                    |                                                                                                    |                                                                       |  |
| <ul> <li>1.4 PROJECT - FIRM - BUILDING - APPLY NEW PROJECT</li> <li>→ Go to left sidebar, Click Project - Building</li> <li>→ Under Project - Building, Click Apply New Project.</li> <li>→ You can see the Form Application.</li> <li>In the Application, There are three steps.</li> <li>You can redirect to next step after successfully submitted the first step.</li> <li>* fields are mandatory.</li> <li>After submitting the 3rd step it'll redirect to the payment gateway.</li> <li>Your project will go to RERA admin After payment success.</li> </ul>                                                                                                    |                                                                                                    |                                                                                                    |                                                                       |  |
| <ul> <li>→ Go to left sidebar, Click Project - Building</li> <li>→ Under Project - Building, Click Apply New Project.</li> <li>→ You can see the Form Application.</li> <li>In the Application, There are three steps.</li> <li>You can redirect to next step after successfully submitted the first step.</li> <li>* fields are mandatory.</li> <li>After submitting the 3rd step it'll redirect to the payment gateway.</li> <li>Your project will go to RERA admin After payment success.</li> </ul>                                                                                                    |                                                                                                    |                                                                                                    | T                                                                     |  |
| <ul> <li>→ Under Project - Building, Click Apply New Project.</li> <li>→ You can see the Form Application.</li> <li>In the Application, There are three steps.</li> <li>You can redirect to next step after successfully submitted the first step.</li> <li>* fields are mandatory.</li> <li>After submitting the 3rd step it'll redirect to the payment gateway.</li> <li>Your project will go to RERA admin After payment success.</li> </ul>                                                                                                    | $\rightarrow$ Go to left side                                                                                                    | bar. Click Project - Building                                                                                                    | •                                                                     |  |
| <ul> <li>→ You can see the Form Application.</li> <li>In the Application, There are three steps.</li> <li>You can redirect to next step after successfully submitted the first step.</li> <li>* fields are mandatory.</li> <li>After submitting the 3rd step it'll redirect to the payment gateway.</li> <li>Your project will go to RERA admin After payment success.</li> </ul>                                                                                                    | → Under Project                                                                                                    | - Building, Click Apply New Projec                                                                                                    | rt.                                                                   |  |
| <ul> <li>In the Application, There are three steps.</li> <li>You can redirect to next step after successfully submitted the first step.</li> <li>* fields are mandatory.</li> <li>After submitting the 3rd step it'll redirect to the payment gateway.</li> <li>Your project will go to RERA admin After payment success.</li> </ul>                                                                                                    | $\rightarrow$ You can see th                                                                                                    | ne Form Application.                                                                                                    |                                                                       |  |
| <ul> <li>You can redirect to next step after successfully submitted the first step.</li> <li>* fields are mandatory.</li> <li>After submitting the 3rd step it'll redirect to the payment gateway.</li> <li>Your project will go to RERA admin After payment success.</li> </ul>                                                                                                    | In the                                                                                                    | Application, There are three steps                                                                                                    |                                                                       |  |
| <ul> <li>* fields are mandatory.</li> <li>After submitting the 3rd step it'll redirect to the payment gateway.</li> <li>Your project will go to RERA admin After payment success.</li> </ul>                                                                                                    | You ca                                                                                                    | n redirect to next step after succe                                                                                                    | ssfully submitted the first step.                                     |  |
| <ul> <li>After submitting the 3rd step it'll redirect to the payment gateway.</li> <li>Your project will go to RERA admin After payment success.</li> </ul>                                                                                                    | * fields                                                                                                    | s are mandatory.                                                                                                    |                                                                       |  |
| Your project will go to RERA admin After payment success.                                                                                                    | After s                                                                                                    | ubmitting the 3rd step it'll redirect                                                                                                    | t to the payment gateway.                                             |  |
|                                                                                                    | ■ Your p                                                                                                    | roject will go to RERA admin After                                                                                                    | payment success.                                                      |  |
|                                                                                                    |                                                                                                    |                                                                                                    |                                                                       |  |
|                                                                                                    |                                                                                                    |                                                                                                    |                                                                       |  |
|                                                                                                    |                                                                                                    |                                                                                                    |                                                                       |  |
|                                                                                                    |                                                                                                    |                                                                                                    |                                                                       |  |

| niaen - Layout<br>roject Building Extension |             |                        | Geensi<br>Geensi<br>APPLICATION FOR REGIS<br>INVLOW | H A<br>H 1011<br>STRATION OF PROJECT<br>G-FRW |                                  |   |
|---------------------------------------------|-------------|------------------------|-----------------------------------------------------|-----------------------------------------------|----------------------------------|---|
| ropect Layout Extension                     | e<br>Panino | STEP 1.<br>TEN OUTAILE | STE<br>PROJECT                                      | P 2<br>DETAILS                                | STEP 3<br>PAYMENT & CONFIRMATION | 1 |
| Promoter                                    | r Detail    |                        |                                                     |                                               |                                  |   |
| Type of P                                   | romoter     | Company                | ×                                                   | Firm Name *                                   | Tombiane                         |   |
|                                             |             |                        |                                                     |                                               |                                  |   |

## 1.5. PROJECT - FIRM - BUILDING - PARTIALLY UPDATED PROJECT

- → Go to left sidebar, Click Project Building
- → Under Project Building, Click Partially Updated Projects.
- → You can see your Partially Updated Projects
- → In the Partially Updated Projects you can see the filled and not filled steps
- → Click the Fill Now link, to continue and fill the application where you left

| A Project - Building     Apple New Project     O View Product Application     O View Extending Application     O View Extending Application     Apple - Layout | Partially Updated Projects - Buildin<br>Show 10 v entries<br>Copy CEV Excel PDF Print | ng                            |              |                  |                 | Searchy                |                 |
|----------------------------------------------------------------------------------------------------|---------------------------------------------------------------------------------------|-------------------------------|--------------|------------------|-----------------|------------------------|-----------------|
| Building - QPR/Completion/                                                                                                    | S. No * Reference No.                                                                 | Promoter Name                 | Project Name | Promoter Details | Project Details | Payment & Confirmation | Status          |
| Extension                                                                                                    | 1 TNP9F05052024 Dated 25-07                                                           | -2024 Akshaya Pvt. Ltd.       | ABC Avenue   | Filed / View     | Filled / View   | Filed / Vew            | completed       |
| Cayout - OPRICompletion                                                                                                    | 2 TNPBF05072024 Dated 28-07                                                           | -2024 sith                    | test prj     | Filled / View    | Filed / View    | FII NOW                | Payment Pending |
| Extension                                                                                                    | 3 TNPBF05012024 Duted 30-07                                                           | -2024 Mrs. Mahe Holdings. LLP | vdvd         | Filled / Varw    | Filled / View   | TH NOW                 | incomplete      |
| de Logoul                                                                                                    | 4 TNP6F05122024 Dated 06-05                                                           | -2024 TEST                    | TEST         | Filled / View    | Filed / View    | FII NOW                | Payment Pending |
|                                                                                                    | 5 TNP6F06732024 Dated 17-12                                                           | -2024 offesj                  |              | Filed Otlew      | Fill Now        | Not Filled             | kicomplete      |
|                                                                                                    | 6 TNPBF07072024 Duted 21-10                                                           | -2024 vtvtv                   |              | Filed Ofew       | Fill Now        | Not Filled             | incomplete      |
|                                                                                                    | Showing 1 to 6 of 6 entities                                                          |                               |              |                  |                 | 2                      | tevicue 1 Next  |

## 1.6. PROJECT - FIRM - BUILDING - VIEW SUBMITTED PROJECT

- → Go to left sidebar, Click Project Building
- → Under Project Building, Click the View Submitted Projects.
- → In View Submitted Projects, You can see the following details.

- → Reference No.
- → Application No. & Submission Date
- → Promoter Name
- → Project Name
- → Promoter Details
  - Click Promoter Details View link to view the step 1 Promoter Details
- → Project Details
  - Click Project Details View link to view the step 2 Project Details
- → Payment & Confirmation
  - Click Payment View link to view the Payment & Confirmation
- → Queries (View Response)
- → Application Status

| A Project - Building                    | Subn       | nitted P      | rojects     | - Buildi | ing              |                                   |                  |                 |                     |                 |                        |                        |                                                |
|-----------------------------------------|------------|---------------|-------------|----------|------------------|-----------------------------------|------------------|-----------------|---------------------|-----------------|------------------------|------------------------|------------------------------------------------|
| O Apply New Project                     | Stow       | 10. •         | enties      |          |                  |                                   |                  |                 |                     |                 |                        |                        |                                                |
| O View Pending Application              |            |               |             |          |                  |                                   |                  |                 |                     |                 |                        |                        |                                                |
| O View Submitted Application            | Copy       | CSV           | Excel       | PDF      | Print            |                                   |                  |                 |                     |                 |                        |                        |                                                |
| B Project - Layout                      |            |               |             |          |                  |                                   |                  |                 |                     |                 |                        | Search                 |                                                |
| Building - OPRiCompletion     Extension | 5, +<br>No | Refere<br>No. | ince        | Арріі    | ication No.      | Application<br>submission<br>date | Promoter Name    | Project Name    | Promoter<br>Details | Project Details | Payment & Confirmation | Queries(ViewiResponse) | Application<br>Status                          |
| Layout - OPRCompilian<br>Extension      | 1          | TNPEF         | F0004202    | e TNRE   | SRAPEF 0022/2024 | 96-91-2524                        | Promoter<br>Name | Project<br>Name | Vee step 1          | View step<br>2  | View step 3            | •                      | Application<br>Verified by<br>Scrutiny Officer |
| n Logost                                | Showin     | g 1 lo 1 o    | ( 1 entries |          |                  |                                   |                  |                 |                     |                 |                        | Pn                     | evican 1 Next                                  |
|                                         |            |               |             |          |                  |                                   |                  |                 |                     |                 |                        |                        |                                                |

## **ADD / VIEW QUERIES**

- → The Application Status column will show the message (Query Raised by Scrutiny Officer) If the RERA admins raised any queries for your submitted application.
- → Click Queries icon and provide suitable reply
- → It'll redirect to the queries page
- → In the Queries page, You can see the Update Application Now link nearby View Queries if the RERA admins raised any queries.
- → Click the Update Application Now link to update the application. It'll redirect to the submitted form application page
- → You have to correct the enabled fields.
- → Click the Save button to save the corrected application.

| Project - Building                      | Subr       | nitted P      | rojects - | Buildi | ing              |                                   |                  |                 |                     |                      |                             |                        |                                               |
|-----------------------------------------|------------|---------------|-----------|--------|------------------|-----------------------------------|------------------|-----------------|---------------------|----------------------|-----------------------------|------------------------|-----------------------------------------------|
| O Appry New Project                     | Sure       | 10 v          | entries   |        |                  |                                   |                  |                 |                     |                      |                             |                        |                                               |
| O View Pending Application              | -          | _             | (         | -      |                  |                                   |                  |                 |                     |                      |                             |                        |                                               |
| O View Submitted Application            | Copy       | CSV           | Excel     | PDF    | Print            |                                   |                  |                 |                     |                      |                             |                        |                                               |
| 🚯 Project - Layout                      |            |               |           |        |                  |                                   |                  |                 |                     |                      |                             | Search                 |                                               |
| Building - GPR/Completion*<br>Extension | s. *<br>No | Refere<br>No. | nce       | Appl   | ication No.      | Application<br>submission<br>date | Promoter<br>Name | Project<br>Name | Promoter<br>Detzils | Project  <br>Details | Payment &  <br>Confirmation | Queries(View/Response) | Application<br>Status                         |
| 6 Layout - GPR/Completion/<br>Extension | 1          | TNPBF         | 00042024  | TNR    | ERAPER/0022/2024 | 06-01-2024                        | Promoter<br>Name | Project<br>Name | View step 1         | View dep             | Wew step 0                  | *                      | Application<br>Verified by<br>Scrutiny Office |
| 🖨 Logout                                | Shawing    | 11030         | 1 entres  |        |                  |                                   |                  |                 |                     |                      |                             |                        |                                               |
|                                         |            |               |           |        |                  |                                   |                  |                 |                     |                      |                             | Pre                    | Haus 1 Nes                                    |
|                                         |            |               |           |        |                  |                                   |                  |                 |                     |                      |                             |                        |                                               |
|                                         |            |               |           |        |                  |                                   |                  |                 |                     |                      |                             |                        |                                               |

## **1.7 PROJECT - FIRM - LAYOUT - APPLY NEW LAYOUT**

- → Go to left sidebar, Click Project Layout
- → Under Project Layout, Click Apply New Layout.
- → You can see the Form Application.
  - In the Application, There are three steps.
  - You can redirect to next step after successfully submitted the first step.
  - \* fields are mandatory.
  - After submitting the 3rd step it'll redirect to the payment gateway.
  - Your project will go to RERA admin After payment succeess.

| rt - Busiciang                 |                     | FORM                  | W.                             |                                                       |
|--------------------------------|---------------------|-----------------------|--------------------------------|-------------------------------------------------------|
| ot - Layoul                    |                     | APPLICATION FOR REGIS | NZI<br>TRATION OF PROJECT      |                                                       |
| y New Laycut                   |                     | Septert / Sab-        | Divisione                      |                                                       |
| r Prensing Alpiniation         |                     |                       |                                |                                                       |
| Same Applaine                  | STREET I            | STEP                  | 2                              | STEP 3                                                |
| d Building Extension           | MATTER METALLS      | PROJECT               | ETAILS                         | PAYMENT & CONFINMATION                                |
| d Layout Extension             |                     |                       |                                |                                                       |
| Promoter Detail                |                     |                       |                                |                                                       |
|                                |                     |                       |                                |                                                       |
| Type of Provider               | Company             |                       | Firm Name *                    | Firm Starray                                          |
| Type of Promoter<br>Email 10 * | Company.            |                       | Firm Name "<br>Website Address | Film Surra<br>Wessign Address                         |
| Type of Provider<br>Email 10 ° | Company<br>Result D | *                     | Firm Name "<br>Websits Address | Film Surra<br>Weman Address<br>JDX Http://www.itet.rg |

## **1.8 PROJECT - FIRM - LAYOUT - PARTIALLY UPDATED LAYOUT**

- → Go to left sidebar, Click Project Layout
- → Under Project Layout, Click Partially Updated Layouts.
- → You can see your Partially Updated Layouts.
- → In the Partially Updated Layouts you can see the filled and not filled steps
- → Click the Fill Now link, to continue and fill the application where you left.

|                             | Partially             | Updated Projects - Layout       |               |                  |                 |                        |                  |
|-----------------------------|-----------------------|---------------------------------|---------------|------------------|-----------------|------------------------|------------------|
| Project - Layout            | Shew 10               | w antime                        |               |                  |                 |                        |                  |
| Apply their Lapout          | and the second second |                                 |               |                  |                 |                        |                  |
| View Pending Application    | Copy                  | CSV Excel POF Privit            |               |                  |                 |                        |                  |
| View Distantine Approximity |                       |                                 |               |                  |                 | Search                 |                  |
| Building - GPH/Completion   | 8. No 1               | Reference No.                   | Promoter Name | Promoter Details | Project Details | Payment & Confirmation | Status           |
| Extension                   | ÷                     | TNPLF00152024 Dated 28-01-2024  | ABCD          | Fillent / View   | Wint/ View      | FIS New                | interspiele      |
| Layout - GP10Completion/    | 2                     | TNPLF00172024 Davied 01-02-2024 |               | Filett / View    | Filed / View    | Fill New               | Payment Plending |
| Determition                 | 3                     | TNPLF00182024 David 03-02-2024  | voboti        | Fibel / View     | FEROW           | Not Filled             | Incomplete       |
| bogod                       |                       | TNP1,F375H2024 Dated 06-06-2024 | CZOCVZC       | ElBert / View    | Effect / Venir  | FIR Now                | Payment Pending  |
| с <u>с</u>                  | Showing 1             | to 4 of 4 entities              |               |                  |                 |                        |                  |
|                             | 0.000                 |                                 |               |                  |                 |                        | Providue 1 New   |
|                             |                       |                                 |               |                  |                 |                        |                  |
|                             |                       |                                 |               |                  |                 |                        |                  |
|                             |                       |                                 |               |                  |                 |                        |                  |

| Go to                                                                                                    | loft sideba                                                                                                    | r Click                                                                               | Project L       |                                                 |                    |                   |                  |                                     |                                          |                                                                    |                                                                                                    |                               |
|----------------------------------------------------------------------------------------------------|----------------------------------------------------------------------------------------------------|---------------------------------------------------------------------------------------|-----------------|-------------------------------------------------|--------------------|-------------------|------------------|-------------------------------------|------------------------------------------|--------------------------------------------------------------------|----------------------------------------------------------------------------------------------------|-------------------------------|
|                                                                                                    |                                                                                                    |                                                                                       | Click View      | Submitt                                         | odlave             | Nut-c             |                  |                                     |                                          |                                                                    |                                                                                                    |                               |
|                                                                                                    | r Project - L                                                                                                    | ayout,                                                                                |                 | Submitt                                         | eu Layu            | ing d             | ataila           |                                     |                                          |                                                                    |                                                                                                    |                               |
|                                                                                                    |                                                                                                    | 20 Layo                                                                               | iuls, fou ca    | in see th                                       | e Ioliow           | ving de           | etalls.          |                                     |                                          |                                                                    |                                                                                                    |                               |
|                                                                                                    | Referenc                                                                                                    |                                                                                       | Q. C. Janeiro   | ian Data                                        |                    |                   |                  |                                     |                                          |                                                                    |                                                                                                    |                               |
| •                                                                                                    | Application                                                                                                    | SU NO.                                                                                | & Submiss       | sion Date                                       | 2                  |                   |                  |                                     |                                          |                                                                    |                                                                                                    |                               |
| •                                                                                                    | Promote                                                                                                    | r Name                                                                                | 2               |                                                 |                    |                   |                  |                                     |                                          |                                                                    |                                                                                                    |                               |
| •                                                                                                    | Project N                                                                                                    | ame                                                                                   |                 |                                                 |                    |                   |                  |                                     |                                          |                                                                    |                                                                                                    |                               |
| •                                                                                                    | Promote                                                                                                    | r Detail                                                                              | S               |                                                 |                    |                   |                  |                                     |                                          |                                                                    |                                                                                                    |                               |
| •                                                                                                    | • C                                                                                                    | ick Pro                                                                               | moter Det       | ails View                                       | link to            | view              | the step         | o 1 pro                             | moter s                                  | tatus                                                              |                                                                                                    |                               |
| •                                                                                                    | Project D                                                                                                    | etails                                                                                |                 |                                                 |                    |                   |                  |                                     |                                          |                                                                    |                                                                                                    |                               |
|                                                                                                    | • C                                                                                                    | ick Pro                                                                               | ject Detail     | s View lir                                      | nk to vie          | ew the            | e step 2         | Layou                               | t Details                                | 5                                                                  |                                                                                                    |                               |
| •                                                                                                    | Daymont                                                                                                    | & Cont                                                                                | firmation       |                                                 |                    |                   |                  |                                     |                                          |                                                                    |                                                                                                    |                               |
| •                                                                                                    | Payment                                                                                                    |                                                                                       |                 |                                                 |                    |                   |                  |                                     |                                          |                                                                    |                                                                                                    |                               |
| •                                                                                                    | • Cl<br>Status                                                                                                    | lick Pay                                                                              | vment Viev      | v link to v                                     | view the           | e Payn            | nent &           | Confirr                             | nation                                   |                                                                    |                                                                                                    |                               |
| Project - Building<br>Project - Layout                                                                                                    | • Cl<br>Status                                                                                                    | vojects - Layo                                                                        | vment Viev      | v link to v                                     | view the           | e Payn            | nent &           | Confirr                             | nation                                   | Query By<br>Query By<br>Replied B<br>Query No                      | AD<br>Scrutiny<br>y Applicant<br>t Raised                                                             |                               |
| Project - Building<br>Project - Layout<br>Apply New Layout<br>View Firecting Accilic                                                                                                    | Status                                                                                                    | vojects - Layo                                                                        | vment Viev      | v link to v                                     | view the           | e Payn            | nent &           | Confirr                             | nation                                   | Query By<br>Query By<br>Replied B<br>Query Not                     | AD<br>Scrutiny<br>y Applicant<br>t Raised                                                             |                               |
| Project - Building<br>Project - Layout<br>Apply New Layout<br>View Princing Applic<br>View Submitted Apple                                                                                                    | Status                                                                                                    | rojects - Layo                                                                        | vment Viev      | v link to v                                     | view the           | e Payn            | nent &           | Confirr                             | nation                                   | Query By<br>Query By<br>Replied B<br>Query No                      | AD<br>Scrutiny<br>y Applicant<br>t Raised                                                             |                               |
| Project - Building<br>Project - Layout<br>Acosy New Layout<br>View Funding Acolica<br>View Submitted Appli<br>Suidting - OPR/Compl                                                                                                    | Status                                                                                                    | rojects - Layo                                                                        | vment Viev      | v link to v                                     | view the           | e Payn            | nent &           | Confirr                             | nation                                   | Query By<br>Query By<br>Replied B<br>Query No<br>Seast             | AD<br>Scrutiny<br>y Applicant<br>t Raised                                                             |                               |
| Project - Building<br>Project - Layout<br>Accely New Layout<br>View Submitted Appli<br>suiding - OPR/Complet<br>stemsion<br>asyout - OPR/Complet<br>stemsion                                                                                                    | Status  Submitted P Store 10 Copy CS Copy CS Cov No. * Refi                                                                                                    | rojects - Layo<br>v estass<br>/ Excel Pl<br>rence                                     | vment Viev      | Application<br>submission                       | Promoter a         | Project           | Promoter :       | Project Details                     | Payment &<br>Confirmation                | Query By<br>Query By<br>Replied B<br>Query No<br>Seeco<br>Query No | AD<br>Scrutiny<br>y Applicant<br>t Raised                                                             |                               |
| maject - Building<br>maject - Layout<br>Apply New Layout<br>Hew Submitted Appl<br>New Submitted Appl<br>New Submitted Appl | Status                                                                                                    | rojects - Layo<br>v estass<br>/ Excel Pl<br>sence                                     | Application No. | Application<br>submission<br>data               | Promoter 1<br>Name | Project lest      | Promoter Details | Project +<br>Details<br>View Step 2 | Payment &<br>Confirmation<br>View Biep 3 | Query By<br>Query By<br>Replied B<br>Query No<br>Seach             | AD<br>Scrutiny<br>y Applicant<br>t Raised<br>Status<br>Applicant<br>status<br>Monte Status            | on yet to<br>Sorutiny         |
| Project - Building<br>Project - Building<br>Angest - Layout<br>Apply New Layout<br>View Submitted Applic<br>New Submitted Appl<br>Nitroson<br>Ayout - OPR/Complet<br>Stension<br>Agout                                                                                                    | Status Status Status Store 10 Copy C3 Copy C3 Cov Store 10 Copy C3 Cov Store 10 Copy C3 Cov Store 10 Cov Store 10 Cov Sto | rojects - Layo<br>v estass<br>/ Excel Pt<br>rence 1 /<br>LF05102025 1<br>of 1 entries | Vment Viev      | Application<br>submission<br>date<br>05-03-2025 | Promoter 3<br>Name | Project a<br>Name | Promoter Details | Project ©<br>Details                | Payment 8<br>Confirmation<br>View Step 3 | Query By<br>Query By<br>Replied B<br>Query No<br>Search<br>Coeries | AD<br>Scrutiny<br>y Applicant<br>Raised<br>Status<br>Applicant<br>Status<br>Monocomposition<br>Status | on yet to<br>Borutiny<br>Next |

## ADD / VIEW QUERIES

- → The Application Status column will show the message (Query Raised by Scrutiny Officer) If the RERA admins raised any queries for your submitted application.
- → Click Queries icon and provide suitable reply
- → It'll redirect to the queries page
- → In the Queries page, You can see the Update Application Now link nearby View Queries if the RERA admins raised any queries.
- → Click the Update Application Now link to update the application. It'll redirect to the submitted form application page
- → You have to correct the enabled fields.
- → Click the Save button to save the corrected application.

| Project - Builting                                         |            |                     |                     |                                   |                  |                 |                  |                      |                           | Query By            | ND<br>Scrutiny                                       |
|------------------------------------------------------------|------------|---------------------|---------------------|-----------------------------------|------------------|-----------------|------------------|----------------------|---------------------------|---------------------|------------------------------------------------------|
| Project - Layout                                           | Submi      | tted Projects - La  | yout                |                                   |                  |                 |                  |                      |                           | Replied By          | Applicant<br>Raised                                  |
| G- Apply New Layout                                        |            |                     |                     |                                   |                  |                 |                  |                      |                           | and the second      |                                                      |
| O Vew Pending Application                                  | Stow       | 10 v entries        |                     |                                   |                  |                 |                  |                      |                           |                     |                                                      |
| O View Submitted Application                               | Copy       | CSV Excel           | PDF Print           |                                   |                  |                 |                  |                      |                           |                     |                                                      |
| Building - GPR/Completion     Extension                    |            |                     | Level (Date)        |                                   |                  |                 |                  |                      |                           | Search              |                                                      |
| <ul> <li>Layout - OPR/Completion/<br/>Extension</li> </ul> | 5. *<br>No | Reference No.       | Application No.     | Application<br>submission<br>date | Promoter<br>Name | Project<br>Name | Promoter Details | Project  <br>Details | Payment &<br>Confirmation | Add/View<br>Queries | Status                                               |
| S Logout                                                   | 4          | TNPLF05192025       | TNRERAPLF/0784/2025 | 06-03-2025                        | Test             | test            | View Step 1      | View Step 2          | Vew Step 3                | 96                  | Application yet to<br>verify by Scrutiny<br>Officier |
|                                                            | Showing    | 1 to 1 of 1 entries |                     |                                   |                  |                 |                  |                      |                           | P                   | milous 1 Next                                        |
|                                                            |            |                     |                     |                                   |                  |                 |                  |                      |                           |                     |                                                      |

## 1.10 PROJECT - FIRM - LAYOUT / BUILDING EXTENSION / COMPLETION

- → Go to left sidebar, Click Layout QPR/Completion/Extension / Building QPR/Completion/Extension
- → Under Project Layout / Building Extension, Click Apply View Ongoing Projects.
- → You can see the Form Application
  - Application No
  - Registration No
  - QPR
  - Extension
  - Project Completion
  - Project Completion Date
  - status

| hoject - Building                      |                |                                                                                      |                            |           |                 |                          | Query            | By AD<br>By Scruting                                               |
|----------------------------------------|----------------|--------------------------------------------------------------------------------------|----------------------------|-----------|-----------------|--------------------------|------------------|--------------------------------------------------------------------|
| rojeci - Layout                        | Ongoir         | ng Projects - Building                                                               |                            |           |                 |                          | Replier<br>Query | i By Applicant<br>Not Raised                                       |
| Nelding - QPR/Completion/<br>Sciention | Show           | 10 = ordnes                                                                          |                            |           |                 |                          |                  |                                                                    |
| View Orgoing Projects                  | Copy           | CSV Excel PDF Print                                                                  |                            |           |                 |                          |                  |                                                                    |
| View Pending Application               | president inte | Contraction of the second second second                                              |                            |           |                 |                          | Seath            |                                                                    |
| View Submitteri Application            |                |                                                                                      |                            |           |                 |                          | Project          |                                                                    |
| yout - GPRiCompletion<br>dension       | s. *<br>No     | Application No.                                                                      | Registration No.           | GPR       | Extension       | Project Completion       | Completion Date  | Status                                                             |
| igout.                                 | 2              | TNRERA/PBF/0117/2024 Dated: 16-04<br>2024 (TNRERA/PBF/0048/2024 Dated<br>05-03-2024) | - TN/35/Building/0355/2024 | Apply GPR | Apply Extension | Apply Project Completion | 1002/2027        | Approved and<br>Registration<br>Certificate is issued<br>Doorlinad |
|                                        |                |                                                                                      |                            |           |                 |                          |                  |                                                                    |

## FIRM - LAYOUT / BUILDING EXTENSION

- → Click Apply extension Projects.
- → \* fields are mandatory.
- → Your project will go to RERA admin After payment success.

| A Project - Building                   |                                            | FORM 'E'                                           |
|----------------------------------------|--------------------------------------------|----------------------------------------------------|
| Project - Layout                       |                                            | (See note 101)                                     |
| Constant and a second                  |                                            | REDUCTION FOR EXTENSION OF RESISTRATION OF PROJECT |
| Extension                              |                                            | Registration No. 794333044 drg 0035-2024           |
| O Mew Origoing Projects                |                                            |                                                    |
| O View Pending Application             |                                            |                                                    |
| O Vee Summer Application               | Original Registration Fee: \$166839.10     |                                                    |
| Layout - OPR/Completion:     Extension | Ist Extension Fee of 10% of the Original F | legistration Fee : 116684                          |
|                                        | Project Completion Date : 19/02/2027       |                                                    |
| an copera                              |                                            |                                                    |
|                                        | Details for Project Extension              |                                                    |
|                                        |                                            |                                                    |
|                                        | Period for which Extension required'       | Externior: Oreganited Dame                         |
|                                        |                                            | (Maamain one year for Enternant                    |

- → Go to left sidebar, Click Project Layout QPR/Completion/Extension / Building QPR/Completion/Extension
- → Under Project Layout QPR/Completion/Extension / Building QPR/Completion/Extension, Click Apply View Pending Application.
- → You can see the Form Application

| e Project - Building                                                                                                    | Partial Projects - Buildin                                                                                                    | ig - Extension                                                                                         |                                                                                                |                                    |                              |                                                |
|----------------------------------------------------------------------------------------------------|----------------------------------------------------------------------------------------------------|----------------------------------------------------------------------------------------------------|------------------------------------------------------------------------------------------------|------------------------------------|------------------------------|------------------------------------------------|
| Project-Layout                                                                                                    | Show 10 w initian                                                                                                    |                                                                                                    |                                                                                                |                                    |                              |                                                |
| Building - QPR/Completion/                                                                                                    | Come CTM Reveal                                                                                                    | Date Date                                                                                              |                                                                                                |                                    |                              |                                                |
| Extension                                                                                                    | coby cov most                                                                                                    | 1.7% LAUE                                                                                              |                                                                                                |                                    |                              | Sourty                                         |
| Wee Orgoing Phalada                                                                                                    | 6 M                                                                                                    |                                                                                                    |                                                                                                |                                    |                              |                                                |
| view Periong Approaction                                                                                                    | 8.NO                                                                                                    | Tuppercount 2028                                                                                       |                                                                                                |                                    | Falment Develop              |                                                |
| Lange - OPPIC material                                                                                                    |                                                                                                    | THE OF LOOK (COLOR                                                                                     |                                                                                                |                                    |                              |                                                |
| Extension                                                                                                    | Showing 1 to 1 of 1 entities                                                                                                    |                                                                                                    |                                                                                                |                                    |                              | Presima 1 New                                  |
| Logist                                                                                                    |                                                                                                    |                                                                                                    |                                                                                                |                                    |                              |                                                |
|                                                                                                    |                                                                                                    |                                                                                                    |                                                                                                |                                    |                              |                                                |
|                                                                                                    |                                                                                                    |                                                                                                    |                                                                                                |                                    |                              |                                                |
| ÷                                                                                                    | Go to left sideba                                                                                                    | r, Click Layout – Ql                                                                                   | PR/Completion/Ex                                                                               | tension / Bui                      | ilding – QPR/                | Completion/Extension                           |
| →<br>→                                                                                                    | Go to left sideba<br>Under Project –<br>Apply View Subr                                                                                                    | r, Click Layout – QI<br>Layout – QPR/Cor<br>nitted Application                                         | PR/Completion/Ex<br>mpletion/Extensio                                                          | ttension / Bui<br>n / Building-    | lding – QPR/<br>- QPR/Compl  | Completion/Extension<br>etion/Extension, Click |
| →<br>→                                                                                                    | Go to left sideba<br>Under Project –<br>Apply View Subr<br>You can see the                                                                                                    | r, Click Layout – QI<br>Layout – QPR/Cor<br>nitted Application<br>Form Applicatior                     | PR/Completion/Ex<br>mpletion/Extensio<br>1.                                                    | ttension / Bui<br>n / Building-    | lding – QPR/<br>- QPR/Compl  | Completion/Extension<br>etion/Extension, Click |
| →<br>→<br>→                                                                                                    | Go to left sideba<br>Under Project –<br>Apply View Subr<br>You can see the                                                                                                    | r, Click Layout – Ql<br>Layout – QPR/Cor<br>nitted Application<br>Form Application                     | PR/Completion/Ex<br>mpletion/Extensio<br>า.<br>า                                               | rtension / Bui<br>n / Building-    | ilding – QPR/<br>- QPR/Compl | Completion/Extension<br>etion/Extension, Click |
| →<br>→<br>→<br>Projett - Bukking<br>Projett - Laynal                                                                                                    | Go to left sideba<br>Under Project –<br>Apply View Subr<br>You can see the                                                                                                    | r, Click Layout – Ql<br>Layout – QPR/Cor<br>nitted Application<br>Form Application                     | PR/Completion/Ex<br>mpletion/Extensio<br>า.                                                    | ttension / Buing-                  | ilding – QPR/<br>- QPR/Compl | Completion/Extension<br>etion/Extension, Click |
| →<br>→<br>→<br>Project - Eurikäng<br>Project - Läymä<br>Bulidina - OPPoCompletion/                                                                                                    | Go to left sideba<br>Under Project –<br>Apply View Subr<br>You can see the<br>Submitted Projects - Lay                                                                                                    | r, Click Layout – Ql<br>Layout – QPR/Cor<br>nitted Application<br>Form Application                     | PR/Completion/Ex<br>mpletion/Extensio<br>า.<br>า                                               | ttension / Buing-                  | ilding – QPR/<br>- QPR/Compl | Completion/Extension<br>etion/Extension, Click |
| →<br>→<br>→<br>Project - Building<br>Project - Layrol<br>Building - OPFoCompletion/<br>Extension                                                                                                    | Go to left sideba<br>Under Project –<br>Apply View Subr<br>You can see the<br>Submitted Projects - Lap                                                                                                    | r, Click Layout – Ql<br>Layout – QPR/Cor<br>nitted Application<br>Form Application                     | PR/Completion/Ex<br>mpletion/Extensio<br>า.<br>า                                               | ttension / Buing-                  | ilding – QPR/<br>- QPR/Compl | Completion/Extension<br>etion/Extension, Click |
| →<br>→<br>→<br>Project - Building<br>Project - Layrol<br>Building - QPRoCompletion/<br>Extension                                                                                                    | Go to left sideba<br>Under Project –<br>Apply View Subr<br>You can see the<br>Submitted Projects - Lay                                                                                                    | r, Click Layout – Ql<br>Layout – QPR/Cor<br>mitted Application<br>Form Application<br>rout - Extension | PR/Completion/Ex<br>mpletion/Extensio<br>า.<br>า                                               | ttension / Buing-                  | ilding – QPR/<br>- QPR/Compl | Completion/Extension<br>etion/Extension, Click |
| →<br>→<br>→<br>Pratet - Butking<br>Pratet - Laynal<br>Building - OPROCompletion/<br>Extension<br>Uses Organing Pratects<br>View Ferding Application                                                                                                    | Go to left sideba<br>Under Project –<br>Apply View Subr<br>You can see the<br>Submitted Projects - Lay                                                                                                    | r, Click Layout – Ql<br>Layout – QPR/Cor<br>mitted Application<br>Form Application<br>rout - Extension | PR/Completion/Ex<br>mpletion/Extensio<br>า.<br>า                                               | rtension / Bui<br>n / Building-    | ilding – QPR/<br>- QPR/Compl | Completion/Extension<br>etion/Extension, Click |
| Project - Building Project - Laynal Building - OPRoCompletion/ Entersion View Fasisling Application View Scientified Application                                                                                                    | Go to left sideba<br>Under Project –<br>Apply View Subr<br>You can see the<br>Submitted Projects - Lay<br>Store 10 + orten<br>Copy CSV Excel 1<br>5. No * Reference No.                                                                                                    | r, Click Layout – Ql<br>Layout – QPR/Cor<br>nitted Application<br>Form Application<br>rout - Extension | PR/Completion/Ex<br>mpletion/Extensio<br>1.<br>1                                               | ttension / Buing-                  | Iding – QPR/<br>- QPR/Compl  | Completion/Extension<br>etion/Extension, Click |
| Application     CPROCompletion     Complete     Complete     Comp | Go to left sideba<br>Under Project –<br>Apply View Subr<br>You can see the<br>Submitted Projects - Lay<br>Stow 10 + ortain<br>Copy CSV Excel 1<br>S. No 1 Reference No.<br>1 THPDFEDDOTA                                                                                                    | r, Click Layout – Ql<br>Layout – QPR/Cor<br>nitted Application<br>Form Application<br>rout - Extension | PR/Completion/Ex<br>mpletion/Extensio<br>1.<br>1<br>Application submession date<br>07-03-2025  | ttension / Bui<br>n / Building-    | Iding – QPR/<br>- QPR/Compl  | Completion/Extension<br>etion/Extension, Click |
| →  →  Project - Building Project - Laynal  Building - OPROCompletion/ Extension  View Grigning Project  View Scientific Application  Unw Scientific Application  Laynut - OPROCompletion/ Extension                                                                                                    | Go to left sideba<br>Under Project –<br>Apply View Subr<br>You can see the<br>Submitted Projects - Lay<br>Submitted Projects - Lay | r, Click Layout – Ql<br>Layout – QPR/Cor<br>mitted Application<br>Form Application<br>rout - Extension | PR/Completion/Ex<br>mpletion/Extension<br>n.<br>n<br>Application submission date<br>07-03-2025 | ttension / Buing-<br>n / Building- | Iding – QPR/<br>- QPR/Compl  | Completion/Extension<br>etion/Extension, Click |

#### ADD / VIEW QUERIES

- → The Application Status column will show the message (Query Raised by Scrutiny Officer) If the RERA admins raised any queries for your submitted application.
- → Click Queries icon and provide suitable reply
- → It'll redirect to the queries page
- → In the Queries page, You can see the Update Application Now link nearby View Queries if the RERA admins raised any queries.
- → Click the Update Application Now link to update the application. It'll redirect to the submitted form application page
- → You have to correct the enabled fields.
- → Click the Save button to save the corrected application.

## **Application Status**

- → Application Status column will show your submitted Layout status.
- → The Application Status column will show the message (Query Raised by Scrutiny Officer) If the RERA admins raised any queries from your submitted application.

| Project - Building                      |                             |                     |                             |                  |                  | Query By AD                                                   |
|-----------------------------------------|-----------------------------|---------------------|-----------------------------|------------------|------------------|---------------------------------------------------------------|
| A Project - Laynul                      | Submitted Projects - Layout | - Extension         |                             |                  |                  | Query By Scrutiny<br>Replied By Applicant<br>Query Not Raised |
| Building - GPR/Completion/<br>Extension | Show 10 v ontros            |                     |                             |                  |                  |                                                               |
| O Vesi Organg Provas                    | Copy CSV Excel PDF          | Print               |                             |                  |                  |                                                               |
| O View Pending Approxime                |                             | -                   |                             |                  |                  | Search                                                        |
| O View Submitted Application            | S. No * Reference No.       | Application No.     | Application submission data | View Application | Add/View Queries | Status                                                        |
| Exposit - OPR/Completion/<br>Excession  | 1 TNPBFE00012025            | TNRER&PBFER001/2025 | 07-03-2025                  | Q                | 0                | Application yet to werify by Scrutery Officer                 |
| 🗥 Logout                                | Showing 1 to 1 of 1 entries |                     |                             |                  |                  | Pitekau an Next                                               |
|                                         |                             |                     |                             |                  |                  |                                                               |

## FIRM PROJECT LAYOUT / BUILDING EXTENSION VIEW APPLICATION

➤ Under Project – Layout / Building – Extension, Click View Application.

| <ul> <li>Project - Building</li> </ul>                       |                             |                       |                             |                  |                  | Query By AD                                   |
|--------------------------------------------------------------|-----------------------------|-----------------------|-----------------------------|------------------|------------------|-----------------------------------------------|
| A Project - Laynul                                           | Submitted Projects - Layout | - Extension           |                             |                  |                  | Replied By Applicant                          |
| <ul> <li>Building - GPR/Completion/<br/>Extension</li> </ul> | Show 10 + ortree            |                       |                             |                  |                  |                                               |
| O Mee Organy Projects                                        | Copy CSV Excel PDF          | Print                 |                             |                  |                  |                                               |
| D View Pending Application                                   | والمتعد المحد المحدة        |                       |                             |                  |                  | Search                                        |
| D View Submitted Application                                 | S. No * Reference No.       | Application No.       | Application submission date | View Application | Add/View Queries | Status                                        |
| Exposit - OPR/Completion <sup>1</sup><br>Extension           | 1 TNP6FED0012025            | TNRERA/PBFE/0001/2025 | 07-03-2025                  | Q                | •                | Application yet to werity by Scrutery Officer |
| s Logout                                                     | Showing 1 to 1 of 1 entries |                       |                             |                  |                  | Presidente 1                                  |
|                                                              |                             |                       |                             |                  |                  |                                               |
|                                                              |                             |                       |                             |                  |                  |                                               |

> You can see the Application Form.

| Project - Building           | FORM 'E'                                                                                                    |                 |                              |
|------------------------------|----------------------------------------------------------------------------------------------------|-----------------|------------------------------|
| 🔿 Project - Layout           | (Ber nite 7(1))                                                                                                |                 |                              |
| Building - QPRICompletion    | Republication Forest Ension of Recisionation of Project<br>Registration So: 7(1) Building/0306/7074            |                 |                              |
| Extension                    |                                                                                                    |                 |                              |
| O Mew Oxpoint Projects       |                                                                                                    |                 |                              |
| O Ves Submitted Application  | Original Registration Fee: #164897.39                                                                          |                 |                              |
| S Laynut - GPR/Companion/    | Ist Extension Fee of 10% of the Original Registration Fee : ₹16490                                             |                 |                              |
| Extension                    | Project Completion Date : 12/01/2032                                                                           |                 |                              |
| e Logoul                     |                                                                                                    |                 |                              |
|                              | Details for Project Extension                                                                                  |                 |                              |
|                              |                                                                                                    |                 |                              |
|                              | Partiod for which Extension required 28/09/2020                                                                |                 |                              |
|                              | (Maannan soo year ta Goomaan)                                                                                  |                 |                              |
|                              |                                                                                                    |                 |                              |
|                              |                                                                                                    |                 |                              |
|                              |                                                                                                    |                 |                              |
| PROJECT - FIRIV              | - LAYOUT / BUILDING COMPLETION                                                                                 |                 |                              |
| → Goto                       | left sidebar. Click Layout – OPR/Completion/Extension /                                                        |                 |                              |
| Buildi                       | $r_{\rm eff} = OPR/Completion/Extension$                                                                       |                 |                              |
|                              | Project - Lavout / Building Completion Click Apply View                                                        |                 |                              |
|                              | ng Projects                                                                                                    |                 |                              |
| > Vou c                      | ing i rojects.                                                                                                 |                 |                              |
| $\rightarrow$ fou ca         |                                                                                                    |                 |                              |
| •                            | Application No                                                                                                 |                 |                              |
| •                            | Registration No                                                                                                |                 |                              |
| •                            | QPR                                                                                                    |                 |                              |
| •                            | Extension                                                                                                    |                 |                              |
| •                            | Project Completion                                                                                             |                 |                              |
| •                            | Project Completion Date                                                                                        |                 |                              |
|                              | ctatus                                                                                                    |                 |                              |
|                              |                                                                                                    |                 |                              |
| & Project - Building         |                                                                                                    | Query           | By AD                        |
| 6 Project - Layout           | Ongoing Projects - Building                                                                                    | Replie<br>Query | d By Applicant<br>Not Raised |
| S Building - GPR/Completion/ | Show 10 w ordina                                                                                               |                 | 20.00519464425               |
| Contraction Description      |                                                                                                    |                 |                              |
| O View Pending Application   | Copy CSV Excel PDF Print                                                                                       | Sauth           |                              |
| O View Submitted Application |                                                                                                    | Project         |                              |
| a Layout - GPRiCompletion    | 5. *<br>No Application No. Registration No. QPR Extension Project Completion                                   | Completion      | Status                       |
| Exertsion                    | 2 THRERA/PBR/0117/2024 Dated: 18-04 TN/35/Building/0355/2024 Apply OPR Apply Editridion Apply Posed Completion | 1902/2027       | Approved and                 |
| de Logiul                    | 2004 (TMHEHAVPEHOG48/2024 Dated<br>06-08-2024)                                                                 |                 | Certificate is losved-       |
|                              | Reputition 1 to 2 of 2 workloss                                                                                |                 | 1 million and a              |
|                              |                                                                                                    |                 | Providua 🦪 Next              |
|                              |                                                                                                    |                 | 1000                         |

## FIRM - LAYOUT / BUILDING COMPLETION

- → Click Apply extension Projects.
- → \* fields are mandatory.
- → Your project will go to RERA admin After payment success

#### **BUILDING COMPLETION FORM**

| n Project - Layout                                                                                                    | APPLICATION FOR COMPLETION REPORT OF PROJECT<br>PROJECT BUILDING (FINH<br>Registration No. (Th/1564)(Ing/0306/2024 |
|----------------------------------------------------------------------------------------------------|----------------------------------------------------------------------------------------------------|
| 8 Building - GPR/Completion/<br>Extension                                                                                       |                                                                                                    |
| O Her Organg Research Details for Project Completion                                                                            |                                                                                                    |
| Vess Pending Application     Vess Suprime Application     Form-4 (Architect's Certificate)*                                     | Choose File No Su chosen                                                                                           |
| Layout - OPR/Completion/ Extension     Site Photos/                                                                             | Choner File   No Tin chonen                                                                                        |
| • Logost                                                                                                    |                                                                                                    |
| Form-7 (Annual Report on Statement of Accounts)*                                                                                | Choose File No file chosen                                                                                         |
| Whether Water Supply and Sowerage FacElSes as ind<br>while registering the Real Estate Project with TNRER<br>teen given effect" | dicated O Yas O No<br>RA tas                                                                                       |

#### LAYOUT COMPLETION FORM

| 🖨 Project - Building                                               |                                                                     | APPLICATION FOR COMPLETION REPORT OF PROJECT |  |  |
|--------------------------------------------------------------------|---------------------------------------------------------------------|----------------------------------------------|--|--|
| A Project - Layout                                                 | INFILIENT LANDELT (MARK)<br>Highstothen Nei (TM/19/Layeur(0317/2025 |                                              |  |  |
| Bunding - GPR/Completion<br>Externion                              |                                                                     |                                              |  |  |
| Layout - GPR/Completion/<br>Extension                              | Details for Project Completion                                      |                                              |  |  |
| O Maw Orgong Project<br>O Mex Periolog Approaction                 | Form-5 (Architect's Certificate)*                                   | Choose File No Te chosen                     |  |  |
| <ul> <li>View Submittel Application</li> <li>de Logenal</li> </ul> | Sis Photos"                                                         | Choose File No file shoken                   |  |  |
|                                                                    | Form-7 (Annual Report on Statement of Accounts)"                    | Choose File No Tie Choose                    |  |  |
|                                                                    | Fecilities as per the approval conditions'                          |                                              |  |  |
|                                                                    | l                                                                   |                                              |  |  |

- → Go to left sidebar, Click Layout QPR/Completion/Extension/ Building QPR/Completion/Extension
- → Under Project Layout QPR/Completion/Extension / Building QPR/Completion/Extension, Click Apply View Submitted Application.
- → You can see the Form Application

| and a second second second second second second second second second second second second second second second |                                                |                             |                  |                  | Query By AD                    |                 |
|----------------------------------------------------------------------------------------------------|------------------------------------------------|-----------------------------|------------------|------------------|--------------------------------|-----------------|
| Project - Layout                                                                                               | Submitted Project Completion - Building Firm   |                             |                  |                  | Replied By Appl                | icant<br>id     |
| B fluiding - GPR/Completion/<br>Extension                                                                      | Show 10 - writine                              |                             |                  |                  |                                |                 |
| O View Origing Projects                                                                                        | Copy CSV Excel PDF Print                       |                             |                  |                  |                                |                 |
| O View Penating Application                                                                                    | Constraint Constraint Constraint Constraint    |                             |                  |                  | Search.                        |                 |
| O View Submitted Application                                                                                   | S. No * Registration No. Application No.       | Application submission date | View Application | Add/View Queries | Status                         |                 |
| Layout - QPR/Completion/<br>Extension                                                                          | 1 TN35/Building/055/2024 TNRERA/PBIC/0001/2025 | 07-03-2029                  | Q                |                  | Application yet to verify by S | anuliny Officer |
| 6 Logout                                                                                                    | Showing 1 to 1 of 1 entities                   |                             |                  |                  | Pressua                        | 1 Nort          |
|                                                                                                    |                                                |                             |                  |                  |                                |                 |

#### LAYOUT COMPLETION VIEW SUBMITTED APPLICATION

| <ul> <li>Project - Building</li> </ul>                          |                                            |                             |                  |                  | Query By AD                                   |
|-----------------------------------------------------------------|--------------------------------------------|-----------------------------|------------------|------------------|-----------------------------------------------|
| <ul> <li>Project - Layout</li> </ul>                            | Submitted Project Completion - Layout Firm |                             |                  |                  | Replied By Applicant<br>Query Not Raised      |
| <ul> <li>Building - OPRCompletion</li> <li>Extension</li> </ul> | Shaw 10 v arms                             |                             |                  |                  |                                               |
| <ul> <li>Layout - OPRICompletion/<br/>Extension</li> </ul>      | Copy CSV Excel PDF Print                   |                             |                  |                  | Search.                                       |
| O View Origining Photos                                         | S. No * Registration No. Application No.   | Application submission date | View Application | Add View Queries | Status                                        |
| O Vew Percing Application O Vew Extension Application           | 1 TN10Layout0785.2024 TNRERAPL/C/001       | 0/2024 28-12-2024           | Q                | •                | Application yet to verify by Scrutiny Officer |
| n Logoul                                                        | Showing the Foll tenthes                   |                             |                  |                  | Previous 1 Heat                               |
|                                                                 |                                            |                             |                  |                  |                                               |

#### **ADD / VIEW QUERIES**

- → The Application Status column will show the message (Query Raised by Scrutiny Officer) If the RERA admins raised any queries for your submitted application.
- Click Queries icon and provide suitable reply →
- → It'll redirect to the queries page
- → In the Queries page, You can see the Update Application Now link nearby View Queries if the RERA admins raised any queries.
- → Click the Update Application Now link to update the application. It'll redirect to the submitted form application page
- → You have to correct the enabled fields.
- → Click the Save button to save the corrected application.

## **Application Status**

- → Application Status column will show your submitted Layout status.
- → The Application Status column will show the message (Query Raised by Scrutiny Officer) If the RERA admins raised any queries from your submitted application.

## **BUILDING COMPLETION QUERIES**

| 6 Project - Building                                       |                                                                      |                    |                 | Ouery By AD                                                   | -   |
|------------------------------------------------------------|----------------------------------------------------------------------|--------------------|-----------------|---------------------------------------------------------------|-----|
| Project - Layout                                           | Submitted Project Completion - Building Firm                         |                    |                 | Query By Scrutiny<br>Replied By Applicant<br>Query Not Raised |     |
| Building - GPRCompletion/ Extension                        | Show 10 - written                                                    |                    |                 |                                                               |     |
| O View Origining Projects                                  | Copy CSV Excel PDF Print                                             |                    |                 |                                                               |     |
| O: View Persong Application                                |                                                                      |                    |                 | bearch.                                                       |     |
| O View Submitted Application                               | 5. No * Registration No. Application No. Application submission date | View Application A | dd/View Quertes | Status                                                        |     |
| <ul> <li>Layout - QPR/Completion/<br/>Extension</li> </ul> | 1 TN:55/Building:055/2024 TNRE9A/PBIC:0001/2025 07-03-2029           | Q                  |                 | Application yet to verify by Scrutiny Office                  | £., |
| e Logost                                                   | Showing 1 to 1 of 1 entities                                         |                    |                 | Pressua 1. Nor                                                | e   |
|                                                            |                                                                      |                    |                 |                                                               |     |
|                                                            |                                                                      |                    |                 |                                                               |     |
|                                                            |                                                                      |                    |                 |                                                               |     |

## LAYOUT COMPLETION QUERIES

| <ul> <li>Project - Building</li> </ul>                 |                                             |                             |                  |                  | Query By AD                                   |
|--------------------------------------------------------|---------------------------------------------|-----------------------------|------------------|------------------|-----------------------------------------------|
| n Project - Layout                                     | Submitted Project Completion - Layout Firm  |                             |                  |                  | Replied By Applicant<br>Query Not Raised      |
| Building - OPRCompletion<br>Extension                  | Show 10 v within                            |                             |                  |                  |                                               |
| B Layout - OPRICampletian/<br>Extension                | Copy CSV Excel PDF Print                    |                             |                  |                  | Search.                                       |
| O Vee Orgoing Physic                                   | S. No + Registration No. Application No.    | Application submission date | View Application | Add/View Queries | Status                                        |
| O View Pending Application O View Extended Application | 1 TN/191.ayou/3785/2024 TNRERAPL/C0010/2024 | 28-12-2024                  | Q                | \$               | Application yet to verify by Scrutiny Officer |
| n Logout                                               | Showing 1 to 5 of 1 entries                 |                             |                  |                  | Previous 1 Next                               |
|                                                        |                                             |                             |                  |                  |                                               |
|                                                        |                                             |                             |                  |                  |                                               |

#### **BUILDING COMPLETION VIEW APPLICATION**

➤ Under Project - Building - Completion, Click View Application.

| 👸 Project - Building                                        |                                                                                                    | Query By AD                                   |
|-------------------------------------------------------------|----------------------------------------------------------------------------------------------------|-----------------------------------------------|
| Project - Layout                                            | Submitted Project Completion - Building Firm                                                           | Replied By Applicant                          |
| Building - OPR/Completion/<br>Extension                     | Show 10 - writtee                                                                                      |                                               |
| O Mex Organg Projects                                       | Copy CSV Excel PDF Print                                                                               |                                               |
| O Vww Pending Application                                   |                                                                                                    | Search.                                       |
| O View Submitted Application                                | S. No * Registration No. Application No. Application submission date View Application Add/View Queries | Status                                        |
| <ul> <li>Layout - OPT/Competition/<br/>Extension</li> </ul> | 1 TN-35/Building-0355/2024 TNRERAUPBIC/0001/2025 07-05-2025 Q                                          | Application yet to verify by Scouliny Officer |
| ● Legest                                                    | Showing 1 to 1 of 1 entities                                                                           | Pressuan 1. Next                              |
|                                                             |                                                                                                    |                                               |
|                                                             |                                                                                                    |                                               |

## > You can see the Application Form.

| <ul> <li>Project - Building</li> </ul> | 1                                                                                                    | APPLICATION FOR COMPLETION REPORT OF PROJECT |
|----------------------------------------|----------------------------------------------------------------------------------------------------|----------------------------------------------|
| B Project - Layout                     |                                                                                                    | Registration to: Th/2558u36ing/0353/2024     |
| Building - OPEICompletion<br>Extension | Details for Project Completion                                                                                      |                                              |
| Q. View Origoing Projects              |                                                                                                    |                                              |
| O View Persing Application             |                                                                                                    |                                              |
| O New Submitted Approaction            | Form-4 (Architect's Certificate)                                                                                    | View Document                                |
| Layout - GPR/Compilition/<br>Extension | Scie Photos"                                                                                                    | View Document                                |
| an Lopour                              | Form-7 (Annual Report on Statement of Accounts)"                                                                    | View Document                                |
|                                        | Whether Weter Supply and Sewarage Facilities as indicated while registering the Real Estate Project with TNRERA has | In Yes - No                                  |
|                                        | been given effect"                                                                                                  | View Document                                |

## LAYOUT COMPLETION VIEW APPLICATION

> Under Project – Layout – Completion, Click View Application.

| Project - Layout     Sa     Sa     Building - OPFeCompletion     Sh                                             | bmitted Project Completion - Layout Firm      |                             |                  |                  | Littlerv ny Scrutiny                     |         |
|----------------------------------------------------------------------------------------------------|-----------------------------------------------|-----------------------------|------------------|------------------|------------------------------------------|---------|
| Building - QPR/Completion                                                                                       |                                               |                             |                  |                  | Replied By Applicant<br>Query Not Raised |         |
| Contraction of the second second second second second second second second second second second second second s | authus v CP w                                 |                             |                  |                  |                                          |         |
| Layout - GPR/Completion     Extension                                                                           | CSV Excel PDF Pret                            |                             |                  |                  | Search                                   |         |
| O View Orgoing Phote:                                                                                           | No † Registration No. Application No.         | Application submission date | View Application | Add/View Queries | Status                                   |         |
| View Percenty Application                                                                                       | 1 TN/10/Layou/3765/2024 TNRERA/PL/C/0010/2024 | 28-12-2024                  | Q                | •                | Application yel to verify by Scrutny     | Officer |
| n Logout                                                                                                    | owing 1 to 1 of 1 entries                     |                             |                  | -                | Previous 1                               | Next    |
|                                                                                                    |                                               |                             |                  |                  |                                          |         |
|                                                                                                    |                                               |                             |                  |                  |                                          |         |

| You can see the                        | Application Form.                                |                                              |  |
|----------------------------------------|--------------------------------------------------|----------------------------------------------|--|
| & Project - Building                   |                                                  | APPLICATION FOR COMPLETION REPORT OF PROJECT |  |
| Project - Layout                       |                                                  | Registration No: Th/13/Layou1/3185/2024      |  |
| Building - GPR Completion<br>Education | Details for Project Completion                   |                                              |  |
| <ul> <li>Extension</li> </ul>          |                                                  |                                              |  |
| O View Organig Freed                   | Form-4 (Alchitecta Certificate)                  | View Document                                |  |
| Vew Subritted Application     Logour   | Iris Photos"                                     | View Document                                |  |
|                                        | Form-? (Annual Report on Statement of Accounts)" | View Document                                |  |
|                                        | Facilities as per the approval conditions"       | Not Applicable                               |  |

#### 1.11 PROJECT - FIRM - BUILDING QPR

- → Go to left sidebar, Click Building QPR/Completion/Extension
- → Under Project Building QPR, Click Apply View Ongoing Projects.
- → You can see the Form Application
  - Registration No
  - Promoter Name
  - Project Name
  - Form-c Date
  - QPR Submission Date
  - QPR Month
  - View Application
  - Add / view Queries
  - Status

| 4 Project - Building                                         |                 |                                                                                        |                         |           |                 |                          | Query<br>Query  | By AD<br>By Scrutiny                                               |
|--------------------------------------------------------------|-----------------|----------------------------------------------------------------------------------------|-------------------------|-----------|-----------------|--------------------------|-----------------|--------------------------------------------------------------------|
| 6 Project - Layout                                           | Ongoir          | ng Projects - Building                                                                 |                         |           |                 |                          | Query           | d By Applicant<br>Not Baised                                       |
| <ul> <li>Building - QPR/Completion/<br/>Extension</li> </ul> | Show            | 10 = ortnes                                                                            |                         |           |                 |                          |                 |                                                                    |
| O View Orgoing Projects                                      | Copy            | CSV Excel PDF Print                                                                    |                         |           |                 |                          |                 |                                                                    |
| O View Pending Application                                   | <u>1933</u> 171 |                                                                                        |                         |           |                 |                          | Seath           |                                                                    |
| O Vew Submitter Application                                  |                 |                                                                                        |                         |           |                 |                          | - Preside Las   |                                                                    |
| Layout - GPRiCompletion<br>Extension                         | 5. *<br>No      | Application No.                                                                        | Registration No.        | OPR       | Extension       | Project Completion       | Completion Date | Status                                                             |
| dis Logical                                                  | 2               | TNRERA/PBF/0117/2024 Dated: 18-04-<br>2024 (TNRERA/PBF/0048/2024 Dated:<br>05-03-2024) | TN/35/Building/0355/200 | Apply GPR | Apply Extension | Apply Project Completion | 1962/2027       | Approved and<br>Registration<br>Certificate is tosued-<br>Downinad |
|                                                              | Showing         | ) 1 to 2 of 2 entries                                                                  |                         |           |                 |                          |                 | Previous 1 Next                                                    |

#### FIRM - BUILDING QPR

- → Click Apply QPR Projects.
- → \* fields are mandatory.
- → Your project will go to RERA admin After payment success

| dla Project - Building                                       |                              | Project - Qua                         | rterly Progress Report (Building) |                       |         |
|--------------------------------------------------------------|------------------------------|---------------------------------------|-----------------------------------|-----------------------|---------|
| Project - Layout                                             |                              |                                       |                                   |                       | New QRR |
| <ul> <li>Building - GFR/Completion/<br/>Extension</li> </ul> | Project Detail               |                                       |                                   |                       |         |
| Ci Vew Orgong Playets                                        | Promoter's Name *            | inter Journal Works Disaster Institut | Project Name *                    | TRUE EVERDATION OF LT |         |
| O New Perstra Application                                    | - Contractor, and the second | and ranks (inself-ment entrol         | a california a                    | any onercontribut     |         |
| O View Subrittes Application                                 | Promoter's Name *            | RD Promotors                          |                                   |                       |         |
| Layout - GPIVCompletion/<br>Extension                        |                              |                                       |                                   |                       |         |
| et Logad                                                     | Project Registration No "    | 7%35/Building/03552024                | Project Registration Date *       | 03-05-2024            |         |
|                                                              | Project Completion Date *    | 19/00/2027                            | Quarter Ending *                  | March 2028            |         |
|                                                              | REHA Separate Bank A/c De    | farin.                                |                                   |                       |         |
|                                                              | Bank Name *                  | State Back of India                   | Bank Branch *                     | Elutrational          |         |

- → Go to left sidebar, Click View Ongoing Projects
- → Under Project Apply QPR, Click View QPR.

| Project - Building                      |                           | Project - Qua                             | arterly Progress | Report (Building)           |                          |  |  |  |  |
|-----------------------------------------|---------------------------|-------------------------------------------|------------------|-----------------------------|--------------------------|--|--|--|--|
| Projecti - Layour                       | Mex 2017                  |                                           |                  |                             |                          |  |  |  |  |
| Building - OPR/Completion/<br>Extension | Project Defail            |                                           |                  |                             |                          |  |  |  |  |
| View Orgoing Projects                   | Promoter's Name *         | inter strategy (reduce Delution institut) |                  | Project Name *              | STALL COMPLETENCIAL AV   |  |  |  |  |
| New Penstrag Application                |                           | and respect (cond) remain around          |                  |                             | Later of Contract Tables |  |  |  |  |
| View Subritted Application              | Promotor's Name *         | RD Promotern                              |                  |                             |                          |  |  |  |  |
| Layout - GPII/Completion/<br>Extension  |                           |                                           |                  |                             |                          |  |  |  |  |
| Lognut                                  | Project Registration No * | 7%35/Building/03652024                    |                  | Project Registration Date * | 03-05-2024               |  |  |  |  |
|                                         | Project Completion Date * | 1902/2027                                 |                  | Juarter Ending -            | March 2028               |  |  |  |  |
|                                         | REHA Separate Bank A/c De | fails                                     |                  |                             |                          |  |  |  |  |
|                                         | Bank Name *               | State Bank of India                       |                  | Iank Branch "               | Fauturband               |  |  |  |  |

#### → You can see the Form Application

| 45 Project - Building                   |            |                          |                                       | P                          | oject - Quart    | erly Progress Rep         | ort               |                     |                               |                                                             |   |
|-----------------------------------------|------------|--------------------------|---------------------------------------|----------------------------|------------------|---------------------------|-------------------|---------------------|-------------------------------|-------------------------------------------------------------|---|
| B Project - Layout                      |            |                          |                                       |                            |                  |                           |                   |                     |                               | Apply GPR                                                   |   |
| Building - OFR/Completion/<br>Extension | Submit     | tted Projects - Building | QPR                                   |                            |                  |                           |                   |                     | Quer<br>Quer<br>Repli<br>Quer | y By AD<br>y By Scrutiny<br>ed By Applicant<br>y Not Raised |   |
| B Layout - GPR/Completion/<br>Extension | Store      | 10 v entries             |                                       |                            |                  |                           |                   |                     |                               |                                                             |   |
| 🖨 Lagoul                                | Сору       | CSV Excel PDF            | Print                                 |                            |                  |                           |                   |                     | Search:                       |                                                             | - |
|                                         | S. †<br>No | Registration No.         | Promoter Name                         | Project Name               | Form-c  <br>Date | QPR<br>submission<br>date | QPR I             | View<br>Application | Add/View<br>Goeries           | Status                                                      | Ê |
|                                         | 1          | TN35/Building/0355/2104  | Ista Hones (India)<br>Private Imited  | TSHA<br>SYMPHONY<br>VILLA" | 03-05-2024       | 07-01-2025                | June 2024         | ٩                   | *                             | Application yet to<br>verify by Schutiny<br>Officer         |   |
|                                         | 2          | TN-36/Building/0355/2024 | Istra Homes (India)<br>Private Imited | ISHA<br>SYMPHONY<br>VILLA' | 03-05-2024       | 07-01-2025                | September<br>2024 | Q                   | *                             | Application yet to<br>verify by Scrutiny<br>Officer         |   |
|                                         | 3          | TN/35/Building/0355/2024 | Isha Homes (India)<br>Private timited | 15HA<br>SYMPHONY           | 03-05-2024       | 08-01-2025                | December<br>2024  | ٩                   |                               | Application yet to<br>verify by Scrutiny                    |   |

#### ADD / VIEW QUERIES

- → The Application Status column will show the message (Query Raised by Scrutiny Officer) If the RERA admins raised any queries for your submitted application.
- → Click Queries icon and provide suitable reply
- $\rightarrow$  It'll redirect to the queries page
- → In the Queries page, You can see the Update Application Now link nearby View Queries if the RERA admins raised any queries.
- → Click the Update Application Now link to update the application. It'll redirect to the submitted form application page
- → You have to correct the enabled fields.
- → Click the Save button to save the corrected application.

## **Application Status**

- → Application Status column will show your submitted Layout status.
- → The Application Status column will show the message (Query Raised by Scrutiny Officer) If the RERA admins raised any queries from your submitted application.

|                                         |            |                           |                                       |                            |                  |                           |                   |                     |                              |                                                              | _          |
|-----------------------------------------|------------|---------------------------|---------------------------------------|----------------------------|------------------|---------------------------|-------------------|---------------------|------------------------------|--------------------------------------------------------------|------------|
| 45. Project - Building                  |            |                           |                                       | P                          | roject - Quart   | erly Progress Rep         | ort               |                     |                              |                                                              |            |
| B Pitect - Layout                       |            |                           |                                       |                            |                  |                           |                   |                     |                              | Apply                                                        | <b>GPR</b> |
| Building - OPR/Completion/<br>Extension | Submit     | ted Projects - Building - | QPR                                   |                            |                  |                           |                   |                     | Quer<br>Quer<br>Repl<br>Quer | y By AD<br>y By Scrutiny<br>ied By Applicant<br>y Not Raised |            |
| Layool - GPR/Completion/<br>Extension   | Show 1     | 0 v entes                 |                                       |                            |                  |                           |                   |                     |                              |                                                              |            |
| 8 Logist                                | Copy       | CSV Excel PDF             | Print                                 |                            |                  |                           |                   |                     | Education                    |                                                              |            |
|                                         | S. †<br>No | Registration No.          | Promoter Name                         | Project Name               | Form-c  <br>Date | QPR<br>submission<br>date | QPR Nonth         | View<br>Application | Add/Vew                      | Statue                                                       |            |
|                                         | 1          | TN/3NBuilding/0355/2024   | Ista Horses (India)<br>Pricate Amited | TSHA<br>SYMPHONY<br>VILLA" | 03-05-2024       | 07-01-2025                | June 2024         | Q                   | 40                           | Application yet to<br>verify by Scrutiny<br>Officer          |            |
|                                         | 2          | TN/35/Building/0355/2024  | Isha Homes (India)<br>Private Imited  | TSHA<br>SYMPHONY<br>VILLA" | 03-05-2024       | 07-01-2025                | September<br>2024 | Q                   | *                            | Application yet to<br>verify by Scrutiny<br>Officer          |            |
|                                         | 5          | TN/36/Buiking/0365/2024   | Isha Homes (India)<br>Private Imited  | 1SHA<br>SYMPHONY           | 03-05-2024       | 08-01-2025                | December<br>2024  | Q                   |                              | Application yet to<br>verify by Scrutiny                     |            |

## **BUILDING FIRM QPR VIEW APPLICATION**

➤ Under Project – Building – QPR, Click View Application.

| toject - Layout                                                 |            |                                         |                                      |                             |                  |                           |                   |                     |                              | T-Apphy                                                         |
|-----------------------------------------------------------------|------------|-----------------------------------------|--------------------------------------|-----------------------------|------------------|---------------------------|-------------------|---------------------|------------------------------|-----------------------------------------------------------------|
| ulding - OPR/Completion)<br>Idention<br>ayout - OPR/Completion/ | Submit     | ted Projects - Building -<br>0 - entres | QPR                                  |                             |                  |                           |                   |                     | Quer<br>Quer<br>Repl<br>Quer | ry By AD<br>ry By Scrutiny<br>ied By Applicant<br>ry Not Raised |
| agoul                                                           | Сару       | CSV Exorf PDF                           | Print                                |                             |                  |                           |                   |                     | Search:                      |                                                                 |
|                                                                 | S. †<br>No | Registration No.                        | Promoter Name                        | Project Name                | Form-c  <br>Date | GPR<br>submission<br>date | QPR               | View<br>Application | Add/View<br>Queries          | Statue                                                          |
|                                                                 | τ.         | TN35/Building0355/2024                  | Ista Hones (India)<br>Private Imited | TSHA<br>SYMPHONY<br>VILLA"  | 05-05-2024       | 07-01-2025                | June 2024         | Q                   | •                            | Application yet to<br>verify by Scrutny<br>Officer              |
|                                                                 | 2          | TN-35/8vkslog/0355/2024                 | Isha Homes (India)<br>Private Imited | TSHA.<br>SYMPHONY<br>VILLA' | 03-05-2024       | 07-01-2025                | September<br>2024 | Q                   | *                            | Application yet to<br>verify by Scrutiny<br>Officer             |
|                                                                 | 3          | TN/36/Buiking/0365/2024                 | Isha Homes (India)<br>Private Imited | 15HA<br>SYMPHONY            | 03-05-2024       | 08-01-2025                | December<br>2024  | ٩                   |                              | Application yet to<br>verify by Scrutiny                        |

| > | ſou | can | see | the | Apr | olicat | ion | Form. |
|---|-----|-----|-----|-----|-----|--------|-----|-------|
|---|-----|-----|-----|-----|-----|--------|-----|-------|

| & Project - Building                                 |                           | Project                           | - Quarterly Progress Form   |                      |
|------------------------------------------------------|---------------------------|-----------------------------------|-----------------------------|----------------------|
| B Projeci - Layour                                   | Back                      |                                   |                             |                      |
| Building - OPR/Completion/<br>Extension              | Project Detail            |                                   |                             |                      |
| 3 View Organy Projects<br>3 View Pending Application | Promoter's Name *         | Taha Homes (India) Private Imited | Project Name                | "SHA BYMPHONY VILLA" |
| O View Scientified Application                       |                           | RD Promoters                      |                             |                      |
| Layout - OPRCompletion/<br>Extension                 | Project Registration No " | 1%05/848mg/03652804               | Project Registration Date * | 09-05-2024           |
| Logour                                               |                           |                                   |                             |                      |
|                                                      | Project Completion Date * | 19/02/2027                        | Guarter Ending *            | September 2024       |
|                                                      | RERA Separate Bank A/c De | tais                              |                             |                      |
|                                                      | Bank Namo *               | State Bark of India               | Bank Branch *               | Baltufarga           |

## 2. PROJECT – INDIVIDUAL

→ The following modules will be available on the Projects-Individual.

- Building
- Layout

## 2.1 PROJECT - INDIVIDUAL - REGISTRATION

→ Go to Home page using above mentioned URL.

- → Under Online Registration of Projects, Click Building (Individual) / Normal Layout (Individual)
- → It'll redirect to the login page
- → In the Login page, click on New Registration link.
  - Enter Name
  - Enter Email Id
  - Enter Password
  - Enter Confirm Password as same as Password
  - Enter Mobile Number
  - Select State
  - Enter Captcha
  - Click on Create New Account button to create an account.

| a loss                                                                                                    | CREAT                                |                              | 1.0                                                                                                    | -                     |
|----------------------------------------------------------------------------------------------------|--------------------------------------|------------------------------|----------------------------------------------------------------------------------------------------|-----------------------|
|                                                                                                    | Marrie*                              |                              | Server 1                                                                                                    |                       |
|                                                                                                    | Marrie .                             |                              | and the second second s |                       |
| All Designed in the local division of                                                                                                    | Email 10 *                           | Platencord *                 | 100 million (1990)                                                                                                    | and the second second |
| and the second second                                                                                                    | Condition International C            | Addition Ballember *         | and the second second                                                                                                    | -                     |
|                                                                                                    | Cantern Pressured                    | Telepise Disproper           | and the second second                                                                                                    |                       |
|                                                                                                    | State *                              |                              |                                                                                                    |                       |
|                                                                                                    | Tarrell North                        |                              |                                                                                                    |                       |
| and the second                                                                                                    | 020-33                               | 0                            | and the second second se                                                                                                    | -                     |
| and a state of the state of the | Anner the text before an environment | the Calmina "                | and the second second s |                       |
|                                                                                                    | Enter Charlette                      |                              | and the second second se                                                                                                    |                       |
| -                                                                                                    |                                      |                              |                                                                                                    |                       |
|                                                                                                    | String New Assessed                  | and the second second second | F                                                                                                    |                       |
| -                                                                                                    |                                      |                              |                                                                                                    |                       |

## 2.2 PROJECT - INDIVIDUAL - LOGIN

- $\rightarrow$  Go to Home page using above mentioned URL.
- → Under Online Registration of Projects, Click Building (Individual) / Normal Layout (Individual)
- → It'll redirect to the login page
- $\rightarrow$  In the Login page, Enter the registered credentials.
  - Enter Your Email Id
  - Enter Your Password
  - Enter Captcha
  - Promoter Name
  - Click on the Login button to login.

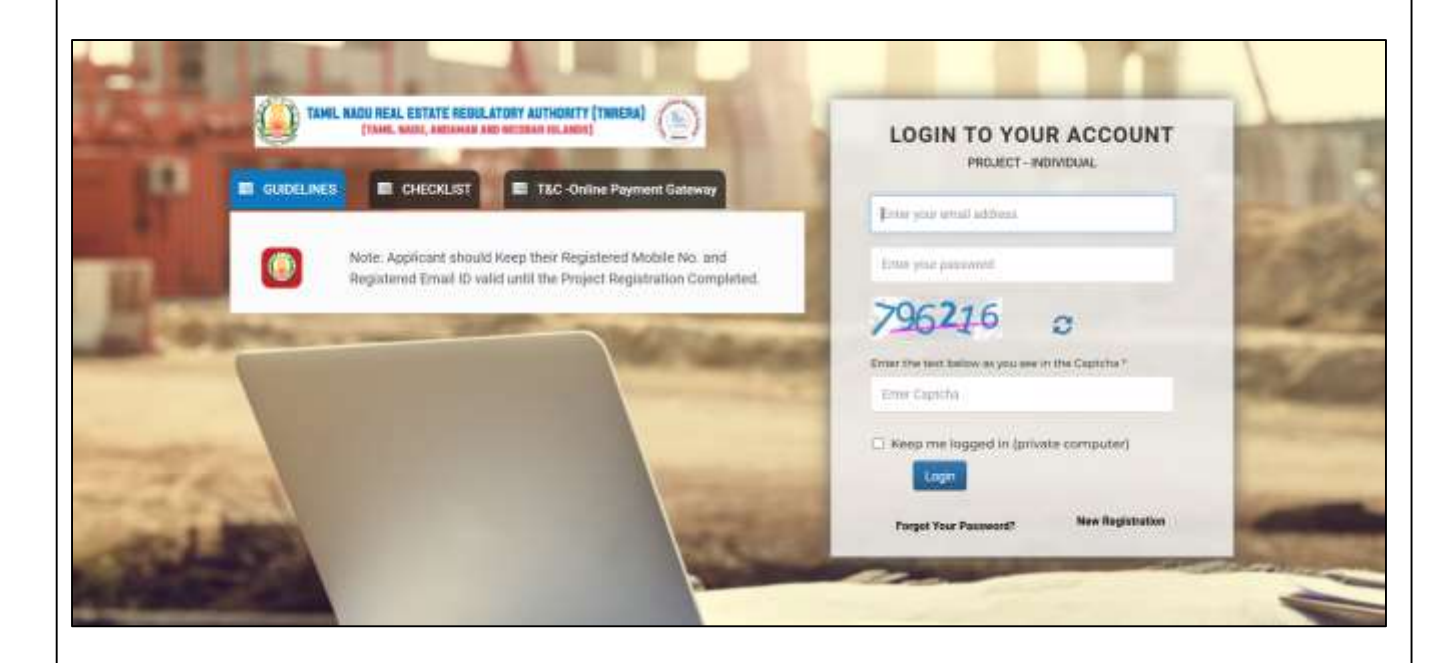

## 2.3 PROJECT - INDIVIDUAL - DASHBOARD

- → After Logged In successfully, It'll redirect to the home page
- → In the Home Page, You can see the Building & Layout.
- → In the Building & Layout dashboard you can see the following details.
  - Building Applied Projects
  - Building Completed Projects
  - Layout Applied Projects
  - Layout Completed Projects

| 🚯 Project - Building       |                                       |   |                       |
|----------------------------|---------------------------------------|---|-----------------------|
| 🚯 Project - Layout         | Building                              | Ш | Layout                |
| Project Building Extension | Project Department Applied 15         |   | Applied Projects 14   |
| Project Layout Extension   | Proportion and an and a second second |   | Campanese Property of |
| 🖷 Legist                   |                                       |   |                       |
|                            |                                       |   |                       |
|                            |                                       |   |                       |
|                            |                                       |   |                       |
|                            |                                       |   |                       |
|                            |                                       |   |                       |
|                            |                                       |   |                       |
|                            | 1                                     |   |                       |
|                            |                                       |   |                       |
|                            |                                       |   |                       |
|                            |                                       |   |                       |
|                            |                                       |   |                       |
|                            |                                       |   |                       |

## 2.4 PROJECT - INDIVIDUAL - BUILDING - APPLY NEW PROJECT

- → Go to left sidebar, Click Project Building
- → Under Project Building, Click Apply New Project.
- $\rightarrow$  You can see the Form Application.
  - In the Application, there are three steps.
  - You can redirect to next step after successfully submitted the first step.
  - \* fields are mandatory.
  - After submitting the 3rd step it'll redirect to the payment gateway.
  - Your project will go to RERA admin After payment succeess.

| O Apply New Project           |                                           |                  | FORM W<br>Decrementary                                        |                                  |
|-------------------------------|-------------------------------------------|------------------|---------------------------------------------------------------|----------------------------------|
| O view Perrotria Approxim     |                                           |                  | APPLICATION FOR REGISTRATION OF PROJECT<br>INFILME - MONTENAL |                                  |
| Project - Leynut              |                                           |                  |                                                               |                                  |
| B Project Building Edminister |                                           |                  | STEP 2<br>PROJECT DETAILS                                     | STEP 3<br>PAYMENT & CONFIRMATION |
| B Project Layrad Externation  | a                                         |                  |                                                               |                                  |
|                               |                                           |                  |                                                               |                                  |
| e Coport :                    | romoter Detail                            |                  |                                                               |                                  |
| Lingovi : P                   | romoter Detail                            | Size             | Pathar's Name* 👻                                              | Name                             |
| Angove": P                    | fromotor Detail<br>Name "<br>Occupation " | tare<br>Despator | Pather's Name *<br>Emel (D *                                  | Name<br>Email 43                 |

## 2.5 PROJECT - INDIVIDUAL - BUILDING - PARTIALLY UPDATED PROJECT

- → Go to left sidebar, Click Project Building
- → Under Project Building, Click Partially Updated Projects.
- → You can see your Partially Updated Projects.
- → In the Partially Updated Projects you can see the filled and not filled steps
- $\rightarrow$  Click the Fill Now link, to continue and fill the application where you left.

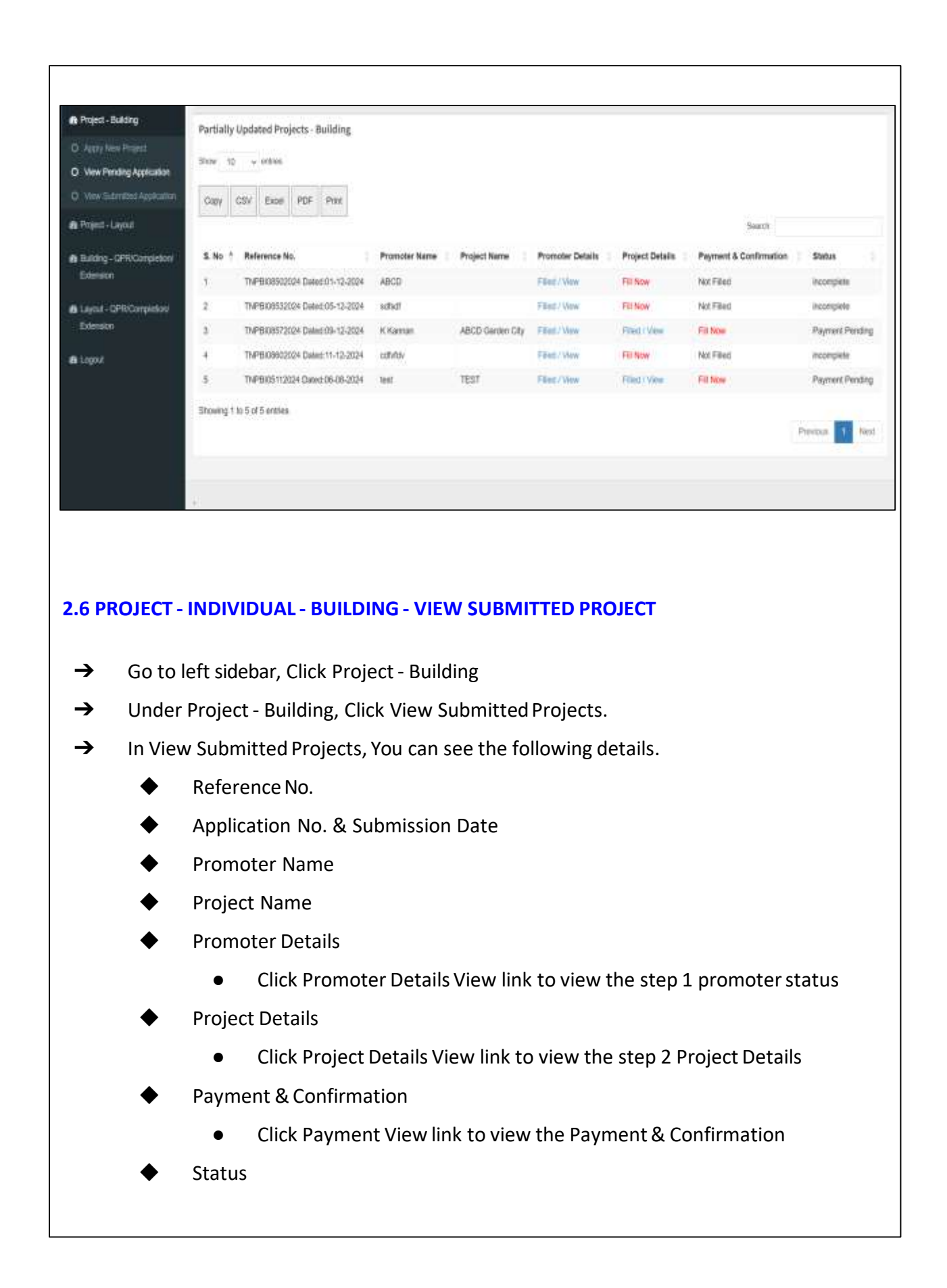

| Appry New Project     View Pending Application     View Submitted Application | Submitted Projects - B<br>Store 10 v entres                                                                                                    | kailding                                                                                                    |                                                                                                   |                                                                              |                                                            |                                                                   |                                                         |                                                       | Query By<br>Query By<br>Replied B<br>Query No  | AD<br>Scrutiny<br>y Applicant<br>t Raised |
|-------------------------------------------------------------------------------|----------------------------------------------------------------------------------------------------|----------------------------------------------------------------------------------------------------|---------------------------------------------------------------------------------------------------|------------------------------------------------------------------------------|------------------------------------------------------------|-------------------------------------------------------------------|---------------------------------------------------------|-------------------------------------------------------|------------------------------------------------|-------------------------------------------|
| 8 Project - Layout<br>8 Building - GPR/Completion                             | Copy CSV Excel                                                                                                    | POF Print                                                                                                    |                                                                                                   |                                                                              |                                                            |                                                                   |                                                         |                                                       | Search                                         |                                           |
| Edminis                                                                       | 5. * Reference                                                                                                    |                                                                                                    | Application submission                                                                            | Promoter                                                                     | Project                                                    | Promoter                                                          | Project                                                 | Payment &                                             | AddView                                        |                                           |
| Extension<br>6 Lagent                                                         | No No.<br>1 TNPBI00232024                                                                                                    | Application No.                                                                                                    | date<br>25-03-2024                                                                                | S Harish                                                                     | Name<br>Green City                                         | Vew Step 1                                                        | View Step 2                                             | Confirmation                                          | Queries                                        | Status<br>Application<br>Verified by      |
|                                                                               | Showing t to 1 of 1 entries                                                                                                    |                                                                                                    |                                                                                                   |                                                                              |                                                            |                                                                   |                                                         |                                                       |                                                | Scrutny Officer                           |
|                                                                               |                                                                                                    |                                                                                                    |                                                                                                   |                                                                              |                                                            |                                                                   |                                                         |                                                       |                                                | Pendula 1 Next                            |
|                                                                               |                                                                                                    |                                                                                                    |                                                                                                   |                                                                              |                                                            |                                                                   |                                                         |                                                       |                                                |                                           |
|                                                                               | 10.5 C                                                                                                    |                                                                                                    |                                                                                                   |                                                                              |                                                            |                                                                   |                                                         |                                                       |                                                |                                           |
|                                                                               |                                                                                                    |                                                                                                    |                                                                                                   |                                                                              |                                                            |                                                                   |                                                         |                                                       |                                                |                                           |
| DD / VIEW (<br>→                                                              | QUERIES<br>The Applicat<br><b>Officer)</b> If the                                                                                                    | ion Status co                                                                                                    | olumn w<br>ns raisec                                                                              | ill show<br>d any qu                                                         | the m                                                      | nessage<br>for you                                                | e <b>(Quer</b><br>r subm                                | <b>y Raise</b><br>hitted a                            | ed by Sc                                       | <b>rutiny</b><br>on.                      |
| DD / VIEW<br>→<br>→                                                           | QUERIES<br>The Applicat<br><b>Officer)</b> If the<br>Click Queries                                                                                                  | ion Status co<br>RERA admi<br>; icon to ask                                                                                                 | olumn w<br>ns raisec<br>& respo                                                                   | ill show<br>d any qu<br>nse to t                                             | r the m<br>Jeries<br>The pro                               | nessage<br>for you<br>pject Qu                                    | e <b>(Quer</b><br>r subm<br>ueries                      | <b>y Raise</b><br>hitted a                            | ed by Sc<br>pplicatio                          | <b>rutiny</b><br>on.                      |
| D / VIEW<br>→<br>→<br>→                                                       | QUERIES<br>The Applicat<br>Officer) If the<br>Click Queries<br>It'll redirect t                                                                                     | ion Status co<br>RERA admi<br>i icon to ask<br>io the querie                                                                                | olumn w<br>ns raisec<br>& respo<br>es page                                                        | ill show<br>d any qu<br>nse to t                                             | r the m<br>ueries<br>the pro                               | nessage<br>for you<br>bject Qu                                    | e <b>(Quer</b><br>r subm<br>ueries                      | <b>y Raise</b><br>hitted a                            | ed by Sc<br>pplicatio                          | <b>rutiny</b><br>on.                      |
| D / VIEW<br>→<br>→<br>→<br>→                                                  | QUERIES<br>The Applicat<br>Officer) If the<br>Click Queries<br>It'll redirect t<br>In the Querie                                                                    | ion Status co<br>RERA admi<br>i con to ask<br>to the querie<br>s page, You                                                                  | olumn w<br>ns raisec<br>& respo<br>es page<br>can see                                             | ill show<br>d any qu<br>nse to t<br>the Up                                   | the m<br>ueries<br>he pro<br>date A                        | nessage<br>for you<br>oject Qu                                    | e <b>(Quer</b><br>r subm<br>ueries<br>ion No            | <b>y Raise</b><br>hitted a<br>w link r                | e <b>d by Sc</b><br>pplication<br>nearby       | <b>rutiny</b><br>on.                      |
| D / VIEW<br>→<br>→<br>→<br>→<br>→                                             | QUERIES<br>The Applicat<br>Officer) If the<br>Click Queries<br>It'll redirect t<br>In the Queries<br>View Queries<br>Click the Upp                                  | ion Status co<br>RERA admi<br>i con to ask<br>to the querio<br>s page, You<br>s if the RERA                                                 | olumn w<br>ns raised<br>& respo<br>es page<br>can see<br>& admins<br>tion Nov                     | ill show<br>d any qu<br>nse to t<br>the Up<br>raised<br>y link to            | the m<br>ueries<br>the pro<br>date A<br>any qu             | nessage<br>for you<br>oject Qu<br>opplicat<br>ueries.<br>te the a | r <b>(Quer</b><br>r subm<br>ueries<br>ion No            | <b>y Raise</b><br>hitted a<br>w link r<br>tion. It'   | ed by Sc<br>pplication<br>nearby               | rutiny<br>on.                             |
| D / VIEW<br>→<br>→<br>→<br>→<br>→                                             | QUERIES<br>The Applicat<br>Officer) If the<br>Click Queries<br>It'll redirect t<br>In the Queries<br>View Queries<br>Click the Upo<br>submitted fo                  | ion Status co<br>RERA admi<br>icon to ask<br>to the querio<br>s page, You<br>s if the RERA<br>late Applicat                                 | olumn w<br>ns raiseo<br>& respo<br>es page<br>can see<br>Can see<br>Can see<br>Can see<br>Can see | ill show<br>d any qu<br>nse to t<br>the Up<br>raised<br>v link to            | r the m<br>ueries<br>the pro<br>date A<br>any qu<br>o upda | nessage<br>for you<br>oject Qu<br>opplicat<br>ueries.<br>te the a | e <b>(Quer</b><br>r subm<br>ueries<br>ion No<br>applica | r <b>y Raise</b><br>hitted a<br>w link r<br>tion. It' | ed by Sc<br>pplication<br>nearby<br>'ll redire | <b>rutiny</b><br>on.<br>ect to the        |
| D / VIEW<br>→<br>→<br>→<br>→<br>→<br>→                                        | QUERIES<br>The Applicat<br>Officer) If the<br>Click Queries<br>It'll redirect t<br>In the Queries<br>View Queries<br>Click the Upo<br>submitted fo<br>You have to a | ion Status co<br>RERA admi<br>icon to ask<br>to the queric<br>s page, You<br>s if the RERA<br>date Applicat<br>rm applicat<br>correct the e | olumn w<br>ns raised<br>& respo<br>es page<br>can see<br>A admins<br>tion Nov<br>ion page         | ill show<br>d any qu<br>nse to t<br>the Up<br>raised<br>v link to<br>fields. | y the m<br>Jeries<br>The pro<br>date A<br>any qu<br>o upda | nessage<br>for you<br>oject Qu<br>oplicat<br>ueries.<br>te the a  | e <b>(Quer</b><br>r subm<br>ueries<br>ion No<br>applica | r <b>y Raise</b><br>hitted a<br>w link r<br>tion. It' | ed by Sc<br>pplication<br>nearby<br>'ll redire | <b>rutiny</b><br>on.<br>ect to the        |

| Project - Building                                                      |                 |                    |                     |                                   |                  |              |                       |                    |                           | Query By A                            | D                                              |
|-------------------------------------------------------------------------|-----------------|--------------------|---------------------|-----------------------------------|------------------|--------------|-----------------------|--------------------|---------------------------|---------------------------------------|------------------------------------------------|
| <ol> <li>Apply New Project</li> <li>View Pending Application</li> </ol> | Submitte        | ed Projects - Bi   | ullding             |                                   |                  |              |                       |                    |                           | Cuery By S<br>Replied By<br>Query Not | Applicant<br>Raised                            |
| View Submitted Application                                              | Show 10         | v eoties           |                     |                                   |                  |              |                       |                    |                           |                                       |                                                |
| Project - Layout                                                        | Copy            | CSV Excel          | PDF Post            |                                   |                  |              |                       |                    |                           |                                       |                                                |
| a Building - GP%Completion/                                             | line control la |                    |                     |                                   |                  |              |                       |                    |                           | Seatch                                |                                                |
| i Layout - OPRiCompletion/                                              | 8. †  <br>No    | Raferance  <br>No. | Application No.     | Application<br>submission<br>date | Promotor<br>Name | Project Name | Promoter I<br>Details | Project<br>Details | Payment &<br>Confirmation | Add/View<br>Queries                   | Status                                         |
| Logové                                                                  | 1               | TNPB/00232024      | TNRERA/P8/0017/2024 | 25-03-2024                        | S Haitan         | Green City   | View Step 1           | View Bittp 2       | View Step 3               |                                       | Application<br>Verified by<br>Solutiny Officer |
|                                                                         | Showing 1       | to 1 of 1 entries. |                     |                                   |                  |              |                       |                    |                           |                                       |                                                |
|                                                                         |                 |                    |                     |                                   |                  |              |                       |                    |                           | Pt                                    | evicus 1 New                                   |

## 2.7 PROJECT - INDIVIDUAL - LAYOUT - APPLY NEW LAYOUT

- → Go to left sidebar, Click Project Layout
- → Under Project Layout, Click Apply New Layout.
- → You can see the Form Application.
  - In the Application, there are three steps.
  - You can redirect to next step after successfully submitted the first step.
  - \* fields are mandatory.
  - After submitted the 3rd step it'll redirect to the payment gateway.
  - Your project will go to RERA admin After payment succeess.

| roject - Layout                                         |                                        |                                        | FORM 'A'<br>(See use 112)<br>Applier attributions of one rect |                                                                                                    |
|---------------------------------------------------------|----------------------------------------|----------------------------------------|---------------------------------------------------------------|----------------------------------------------------------------------------------------------------|
| Apply New Layout                                        |                                        |                                        | Light/Sab-Division                                            |                                                                                                    |
| Week Denning Application<br>Week Distantion Application |                                        |                                        |                                                               |                                                                                                    |
| Project Building Extension                              |                                        | STEP 1                                 | STEP 2<br>PROJECT BETAILS                                     | STEP 3<br>PAYMENT & CONFIRMATION                                                                                                    |
| Project Layout Extension                                | STEP-1<br>PROMOTER OF TAILS            |                                        |                                                               |                                                                                                    |
| Lognat Pro                                              | moter Detail                           |                                        |                                                               |                                                                                                    |
|                                                         |                                        |                                        | The Tarting Advancements                                      | and the second second se |
| M                                                       | kme"                                   | Name.                                  | Father's learne                                               | e, Marre                                                                                                    |
| Ni<br>G                                                 | eme "<br>Icupation "                   | Name:<br>Designation                   | Pather's Name                                                 | Emst O                                                                                                    |
| Ni<br>G                                                 | etue"<br>coupetion "<br>ebuite Address | Name<br>Designation<br>Website Address | Ereali ID *<br>Mobile No. 1 *                                 | Emil O Moder No. 1                                                                                                    |

## 2.8 PROJECT - INDIVIDUAL - LAYOUT - PARTIALLY UPDATED LAYOUT

- → Go to left sidebar, Click Project Layout
- → Under Project Layout, Click Partially Updated Layouts.
- → You can see your Partially Updated Layouts.
- → In the Partially Updated Layouts you can see the filled and not filled steps
- → Click the Fill Now link, to continue and fill the application where you left.

| A Project - Sudding        | Partially Updated Projects - Layout |               |                  |                 |                        |                 |
|----------------------------|-------------------------------------|---------------|------------------|-----------------|------------------------|-----------------|
| B Project - Layout         | Store 10 v entries                  |               |                  |                 |                        |                 |
| O . Apply New Layout       |                                     |               |                  |                 |                        |                 |
| O View Pending Application | Copy CSV Excet PDF Pres             |               |                  |                 |                        |                 |
| O Vesition tel Application |                                     |               |                  |                 | Seath                  |                 |
| Building - QPR/Completion  | S. No * Reference No.               | Pronoter Name | Promoter Details | Project Details | Payment & Confirmation | Status          |
| Extension                  | 1 TNPL02072024 Dated 15-07-202      | 4 testraj     | Filed / Vew      | Filed / Varw    | Fill Now               | Payment Pending |
| A Layout - GPR/Completion  | 2 TMPL02102024 Dated 22-07-202      | 4 ABCD        | Filled / Weye    | #Red / Vew      | Fill Now               | Payment Pending |
| Extension                  | 3 TNPL02152024 Dated 25-07-2024     | ABCD          | Filled / Wew     | Filled / View   | Fill Nexe              | Payment Pending |
| di Logari                  | 4 TNPL/26542024 Dated 21-06-2024    | 4 texting     | Plant / Weiw     | (Filled / Marer | Fill New               | Payment Pending |
|                            | 8 TNPL09842024 Dated 12-08-202      | 4 lesing      | Filed / View     | FE NOW          | Not Filled             | skoompaele      |
|                            | 6 TNPL01402024 Dated 11-07-2024     | i dana        | Filted / View    | Filed / View    | FB Now                 | Payment Pending |
|                            | 7 TMPL/16062024 Dwind:17-04-2024    | 4 totals      | Pittert / Walne  | Filled / View   | F II Now               | incomplete      |

## 2.9 PROJECT - INDIVIDUAL - LAYOUT - VIEW SUBMITTED LAYOUT

- → Go to left sidebar, Click Project Layout
- → Under Project Layout, Click View Submitted Layouts.
- → In View Submitted Layouts, You can see the following details.
  - Reference No.
  - Application No. & Submission Date
  - Promoter Name
  - Project Name
  - Promoter Details
    - Click Promoter Details View link to view the step 1 promoter status
  - Project Details
    - Click Project Details View link to view the step 2 Layout Details
  - Uploaded Documents
    - Click Uploaded Documents View link to view the step 3 Uploaded Documents
  - Payment & Confirmation
    - Click Payment View link to view the Payment & Confirmation
    - Status

| B Project - Building                  |            |                |            |        |                 |                           |                  |                 |                     |                    |                           | Query By )          | AD                                                  |
|---------------------------------------|------------|----------------|------------|--------|-----------------|---------------------------|------------------|-----------------|---------------------|--------------------|---------------------------|---------------------|-----------------------------------------------------|
| Project - Layout                      | Submit     | ted Proj       | iarts - F  | avaut  |                 |                           |                  |                 |                     |                    |                           | Replied By          | Applicant<br>Raised                                 |
| Apply New Layout                      | - Churren  |                | initian in | a) out |                 |                           |                  |                 |                     |                    |                           | - touting           | The second second second                            |
| View Pending Application              | Serion     | 10. e)         | 012.04     |        |                 |                           |                  |                 |                     |                    |                           |                     |                                                     |
| View Submitted Application            | Сору       | CSV            | Excel      | PDF    | Print           |                           |                  |                 |                     |                    |                           |                     |                                                     |
| Building - QPR/Completion             |            |                |            |        |                 |                           |                  |                 |                     |                    |                           | Search              |                                                     |
| Layout - QPR/Completion/<br>Extension | 8. †<br>No | Referen<br>No. | nce        | Applie | cation No.      | Application<br>submission | Promotar<br>Name | Project<br>Name | Promoter<br>Details | Project<br>Details | Payment &<br>Confirmation | Add/View<br>Queries | Status                                              |
| Logout                                | 4          | TNPLIS         | 0432024    | TNRE   | RAPL/2739/2024  | 09-07-2024                | test3            | test3           | View Biep 1         | View Bittp 2       | View Btep 0               | •                   | Solutiny of<br>Application is in<br>Progress        |
|                                       | 2          | TNPLO          | 0402024    | TNRE   | RA/PL/2740/2024 | 09-07-2024                | 3244324          | test.           | View Step 1         | Vine Step 2        | Wew Step 3                | •                   | Application yet<br>to verify by<br>Scrutiny Officer |
|                                       | 3          | TNPLIS         | 0392024    | TNRE   | RA/PL/2797/2024 | 09-07-2024                | testing          | test            | Vite Step 1         | View Step 2        | View Step 3               | •                   | Application yet<br>to verify by<br>Scentize Officer |

## ADD / VIEW QUERIES

- → The Application Status column will show the message (Query Raised by Scrutiny Officer) If the RERA admins raised any queries from your submitted application.
- → Click Queries icon to ask & response to the Layout Queries
- → It'll redirect to the queries page
- → In the Queries page, You can see the Update Application Now link nearby View Queries if the RERA admins raised any queries.
- → Click the Update Application Now link to update the application. It'll redirect to the submitted form application page.
- → You have to correct the enabled fields.
- → Click the Save button to save the corrected application.

## **Application Status**

- → Application Status column will show your submitted Layout status.
- → The Application Status column will show the message (Query Raised by Scrutiny Officer) If the RERA admins raised any queries from your submitted application.

| Project - Building         |            |                     |                     |                                   |                  |                 |                     |                    |                           | Query By A          | D                                                 |
|----------------------------|------------|---------------------|---------------------|-----------------------------------|------------------|-----------------|---------------------|--------------------|---------------------------|---------------------|---------------------------------------------------|
| Project - Layout           | Submi      | thed Deviaets . I a | trenut              |                                   |                  |                 |                     |                    |                           | Replied By          | Applicant                                         |
| Apply New Layout           | Jupin      | tieu Projects - ci  | iyour               |                                   |                  |                 |                     |                    |                           | Ciner à reor        | Maraeu                                            |
| View Pending Application   | Show       | 10 - entres         |                     |                                   |                  |                 |                     |                    |                           |                     |                                                   |
| View Submitted Application | Copy       | CSV Excel           | PDF Print           |                                   |                  |                 |                     |                    |                           |                     |                                                   |
| luiding - GPR/Completion   | 10000      | Hereit Hereit       | <u> </u>            |                                   |                  |                 |                     |                    |                           | Search              |                                                   |
| ayoul - QPR/Completion/    | s. +<br>No | Reference  <br>No.  | Application No.     | Application<br>submission<br>date | Promoter<br>Name | Project<br>Name | Promoter<br>Details | Project<br>Details | Payment &<br>Confirmation | Add/View<br>Gueries | Status                                            |
| ngout.                     | 1          | TNPL130432024       | TNRERA/PL/2739/2024 | 09-07-2024                        | test3            | test3           | View Biop 1         | View Ettp 2        | View Step 3               | 0                   | Scrutiny of<br>Application is<br>Progress         |
|                            | z          | TNPL130402024       | TNRERA/PL/2740/2024 | 09-07-2024                        | 3244324          | test            | View Step 1         | View Step 2        | View Step 3               | •                   | Application ye<br>to verify by<br>Scrutiny Office |
|                            | 3          | TNPL100392024       | TNRERA/PL/2797/2024 | 09-07-2024                        | testing          | best            | Vee Step 1          | Vew Step 2         | View Shep 3               | •                   | Application ye<br>to verify by                    |

## 2.10 PROJECT - INDIVIDUAL - LAYOUT / BUILDING EXTENSION / COMPLETION

- → Go to left sidebar, Click Layout QPR/Completion/Extension / Building QPR/Completion/Extension
- → Under Project Layout / Building Extension, Click Apply View Ongoing Projects.
- → You can see the Form Application
  - Application No
  - Registration No
  - QPR
  - Extension
  - Project Completion
  - Project Completion Date
  - status

| Project - Building                      |            |                                                                                                    |                          |           |                 |                         | Query<br>Cuery     | By AD<br>By Scrutinia                                               |
|-----------------------------------------|------------|----------------------------------------------------------------------------------------------------|--------------------------|-----------|-----------------|-------------------------|--------------------|---------------------------------------------------------------------|
| Project - Layout                        | Ongoin     | ng Projects - Building                                                                             |                          |           |                 |                         | Cuery<br>Replie    | d By Applicant<br>Not Raised                                        |
| Building - GPR/Completion/<br>Extension | Stow       | 10 v antras                                                                                        |                          |           |                 |                         |                    |                                                                     |
| Wew Origoing Projects                   | Copy       | CSV Excet PDF Print                                                                                |                          |           |                 |                         |                    |                                                                     |
| View Prevaling Application              |            |                                                                                                    |                          |           |                 |                         | Search             |                                                                     |
| Verve Submitted Application             |            |                                                                                                    |                          |           |                 |                         | Project            |                                                                     |
| Layout - GPR0Completion/<br>Extension   | 5. †<br>No | Application No.                                                                                    | Registration No.         | OPR       | Extension       | Project Completion      | Completion<br>Date | Status                                                              |
| Logout                                  | ٢          | TNRERA/PBI/0573/2024 Dated: 17-10-<br>2024 (TNRERA/PBI/0287/2024 Dated: 17-07-2024)<br>17-07-2024) | TN/29/Building/0521/2024 | Apply GPR | Apply Extension | Appy Project Completion | 31/12/2025         | Approved and<br>Registration<br>Certificate is issued-<br>Devention |
|                                         | Showing    | 1 to 1 of 1 entries                                                                                |                          |           |                 |                         |                    |                                                                     |

## INDIVIDUAL- LAYOUT / BUILDING EXTENSION

- → Click Apply extension Projects.
- → \* fields are mandatory.
- → Your project will go to RERA admin After payment success.

| A Project - Building<br>A Project - Layout |                                              | FORM 'E'<br>(See wild 701)<br>APPLICATION FOR EXTENSION OF REGISTRATION OF PROJECT<br>BULDING - MONTOUR. |
|--------------------------------------------|----------------------------------------------|----------------------------------------------------------------------------------------------------|
| Extension                                  |                                              | Registration No. (TN/20)(ILLINING/V0221/2/234                                                            |
| O View Orgoing Photos                      |                                              |                                                                                                    |
| O Vew Submitted Application                | Original Registration Fee : ₹52015.20        |                                                                                                    |
| Layout - QPR/Completion/<br>Extension      | • 1st Extension Fee of 10% of the Original F | Registration Fee : 45202                                                                                 |
| e Logod                                    | Project Completion Date : 31/12/2025         |                                                                                                    |
|                                            | Details for Project Extension                |                                                                                                    |
|                                            | Period for which Estension required*         | Extension Required Date                                                                                  |
|                                            |                                              | (Numsel on pur to Educate)                                                                               |

- → Go to left sidebar, Click Project Layout QPR/Completion/Extension / Building QPR/Completion/Extension
- → Under Project Layout QPR/Completion/Extension / Building QPR/Completion/Extension, Click Apply View Pending Application.
- → You can see the Form Application

| Project - Building                                                 | Partial Projects - Building | g - Extension   |                 |                 |
|--------------------------------------------------------------------|-----------------------------|-----------------|-----------------|-----------------|
| B Project - Layout                                                 | Show 10 v antras            |                 |                 |                 |
| <ul> <li>Building - QPR/Competition/</li> <li>Extension</li> </ul> | Copy CSV Excel P            | DF Post         |                 |                 |
| O Vew Grasing Projects                                             |                             |                 |                 | Search:         |
| O. Most Pending Application                                        | S. No                       | * Reference No. | Status          |                 |
| O View Subrition Application                                       | 3                           | TNP5/E00022025  | Payment Pending |                 |
| Extension                                                          | Showing 1 to 1 of 1 entries |                 |                 | Previous 1 Next |
| 🖨 Logad                                                            | 1                           |                 |                 |                 |
|                                                                    |                             |                 |                 |                 |

- → Go to left sidebar, Click Layout QPR/Completion/Extension / Building QPR/Completion/Extension
- → Under Project Layout QPR/Completion/Extension / Building QPR/Completion/Extension, Click Apply View Submitted Application.
- → You can see the Form Application

| <ul> <li>A Project - Balloing</li> <li>A Project - Layout</li> </ul> | Submitter  | d Dooley to   | Buildi  | ng - Extension        |                             |                  |                  | Query By AD<br>Query By Scrutiny<br>Replied By Applicant |
|----------------------------------------------------------------------|------------|---------------|---------|-----------------------|-----------------------------|------------------|------------------|----------------------------------------------------------|
| Building - QFR/Completion/<br>Extension                              | Show 10    | ~ entro       | 1       | - Excertation         |                             |                  |                  | Con y too made                                           |
| <ul> <li>Layout - OPRI/Completion<br/>Extension</li> </ul>           | Capy (     | SV Exc        | e PDF   | Print                 |                             |                  |                  | Search                                                   |
| & Logout                                                             | \$. No +   | Reference     | e No.   | Application No.       | Application submission date | View Application | Add/view Queries | Status                                                   |
|                                                                      | 10 E       | TNPBIEL       | 0022025 | TNRERA/PBIE/0002/2025 | 07-03-2025                  | Q                | 6                | Application yet to verify by Scrutiny Officer            |
|                                                                      | Showing 11 | a 1 of 1 entr | les     |                       |                             |                  |                  | Providua 1000                                            |
|                                                                      |            |               |         |                       |                             |                  |                  |                                                          |
|                                                                      |            |               |         |                       |                             |                  |                  |                                                          |

#### **ADD / VIEW QUERIES**

- → The Application Status column will show the message (Query Raised by Scrutiny Officer) If the RERA admins raised any queries for your submitted application.
- → Click Queries icon and provide suitable reply
- → It'll redirect to the queries page
- → In the Queries page, You can see the Update Application Now link nearby View Queries if the RERA admins raised any queries.
- → Click the Update Application Now link to update the application. It'll redirect to the submitted form application page
- → You have to correct the enabled fields.
- → Click the Save button to save the corrected application.

## **Application Status**

- → Application Status column will show your submitted Layout status.
- → The Application Status column will show the message (Query Raised by Scrutiny Officer) If the RERA admins raised any queries from your submitted application.

| 🏟 Project - Balting                     |                   |                 |                       |                             |                 |                  | Query By AD                                                   | _     |
|-----------------------------------------|-------------------|-----------------|-----------------------|-----------------------------|-----------------|------------------|---------------------------------------------------------------|-------|
| Project - Layout                        | Submitted Pro     | jects - Buildin | rg - Extension        |                             |                 |                  | Query By Scrutiny<br>Replied By Applicant<br>Query Not Raised |       |
| Building - GPR/Completion/<br>Extension | Show 10           | em(1003         |                       |                             |                 |                  |                                                               |       |
| Layout - OPR/Completion/<br>Extension   | Capy CSV          | Excel PDF       | Print                 |                             |                 |                  | Search                                                        |       |
| 📾 Logoul                                | S. No * Refu      | anapos No.      | Application No.       | Application submission date | Vew Application | Add/View Quertes | Status                                                        |       |
|                                         | t TN              | PB(E00022025    | TNRERA/PEIE/0002/2025 | 07-03-2025                  | Q               | 6                | Application yet to verify by Scrutiny 6                       | Moe   |
|                                         | Showing 1 to 1 of | 1 entries       |                       |                             |                 |                  | Previous 1                                                    | haust |
|                                         |                   |                 |                       |                             |                 |                  |                                                               |       |

## INDIVIDUAL PROJECT LAYOUT / BUILDING EXTENSION VIEW APPLICATION

➤ Under Project - Layout / Building - Extension, Click View Application.

| Project - Building     Project - Layout     Building - OFRICompleton/ Entension     Layout - OPRICompleton/ | Submitted Projects Buildin<br>Shoe 10 - entres<br>Capy CSV Excel PDF | g Extension<br>Print                    |                                           |                  |                   | Query By AD<br>Query By Scrutiny<br>Replied By Applicant<br>Query Not Raised |
|----------------------------------------------------------------------------------------------------|----------------------------------------------------------------------|-----------------------------------------|-------------------------------------------|------------------|-------------------|------------------------------------------------------------------------------|
| Edunion<br>& Logod                                                                                          | 5. No. * Reference No.<br>1 TNPB/E00022025                           | Application No.<br>TNRERA/PBE/0002/2025 | Application submission data<br>07-03-2025 | View Application | Add/View Querties | Search<br>Statue<br>Application yet to yetly by Scrudiny Officer             |
|                                                                                                    | Showing 1 to 1 of 1 entries                                          |                                         |                                           |                  |                   | Previous 1                                                                   |
|                                                                                                    |                                                                      |                                         |                                           |                  |                   |                                                                              |
|                                                                                                    |                                                                      |                                         |                                           |                  |                   |                                                                              |
| You can see the                                                                                             | Application Form.                                                    |                                         |                                           |                  |                   |                                                                              |

| <ul> <li>Project - Building</li> <li>Project - Layesit</li> <li>Building - GPR/Completion/</li> </ul>                            | FORM 'E'<br>(See nam 7(U))<br>APPLICATION FOR EXTENSION OF REGISTRATION OF PROJECT<br>Highstration No. 78(2)/Building/02004/2024                          |                                              |  |  |  |  |
|----------------------------------------------------------------------------------------------------|----------------------------------------------------------------------------------------------------|----------------------------------------------|--|--|--|--|
| Extension O View Organing Projection O View Penting Application O View Statement Application & Laynal - GPR/Comparison Extension | <ul> <li>Original Registration Fee : #164897.39</li> <li>1st Extension Fee of 10% of the Origina</li> <li>Project Completion Date : 12/01/2032</li> </ul> | 1 Registration Fee : ¥16490                  |  |  |  |  |
| ft Logoul                                                                                                    | Details for Project Extension                                                                                                    |                                              |  |  |  |  |
|                                                                                                    | Period for which Extension required                                                                                                    | 284332026<br>plannari are year to fileenaari |  |  |  |  |

## PROJECT - INDIVIDUAL - LAYOUT / BUILDING COMPLETION

- → Go to left sidebar, Click Layout QPR/Completion/Extension / Building – QPR/Completion/Extension
- → Under Project Layout / Building Completion, Click Apply View Ongoing Projects.
- $\rightarrow$  You can see the Form Application
  - Application No
  - Registration No
  - QPR
  - Extension
  - Project Completion
  - Project Completion Date
  - status

| Project - Layout                        | Ongoing Projects - Building                                                            |                      |           |                 |                          | Query<br>Query<br>Replies | ey AD<br>By Scrutiny<br>I By Applicant<br>Not Raised                |
|-----------------------------------------|----------------------------------------------------------------------------------------|----------------------|-----------|-----------------|--------------------------|---------------------------|---------------------------------------------------------------------|
| Building - QPR/Completion/<br>Extension | Show 10 v without                                                                      |                      |           |                 |                          |                           |                                                                     |
| View Origoing Projects                  | Copy CSV Excel PDF Print                                                               |                      |           |                 |                          |                           |                                                                     |
| Vine Fending Application                | a second biase of the second biase and                                                 |                      |           |                 |                          | Seeth                     |                                                                     |
| Verve Submitted Application             |                                                                                        |                      |           |                 |                          | Project                   |                                                                     |
| Layout - GPR/Completion/<br>Economic    | S. *<br>No Application No.                                                             | Registration No.     | QPR       | Extension       | Project Completion       | Completion Date           | Status                                                              |
| Logout                                  | 1 TMRERA/PB/0570/2024 Dated: 17-10-<br>2024 (TMRERA/PB/02870/024 Dated:<br>17-07-2024) | TN299546hg/0525/2024 | Apply GPR | Apply Extension | Apply Project Completion | 31/12/2025                | Approved and<br>Registration<br>Certificate is issued-<br>Devinioad |
|                                         | Shearing 1 to 1 of 1 entries                                                           |                      |           |                 |                          |                           | Dentes III Hard                                                     |
|                                         |                                                                                        |                      |           |                 |                          |                           | TTUTTUTTUT                                                          |

## INDIVIDUAL- LAYOUT / BUILDING COMPLETION

- → Click Apply extension Projects.
- → \* fields are mandatory.
- → Your project will go to RERA admin After payment success

#### **BUILDING COMPLETION FORM**

| Project - Building                                                                 |                                                                                                    | APPLICATION FOR COMPLETION REPORT OF PROJECT                                                                            |  |  |  |  |
|------------------------------------------------------------------------------------|----------------------------------------------------------------------------------------------------|----------------------------------------------------------------------------------------------------|--|--|--|--|
| Project - Layout                                                                   | PROJECT INIU CONG (INDAMOUAL)<br>Regriteration Res (TN(25)Raciditeg)(8521/2824                                                                |                                                                                                    |  |  |  |  |
| <ul> <li>Building - GPR/Completion/<br/>Extension</li> </ul>                       |                                                                                                    |                                                                                                    |  |  |  |  |
| <ul> <li>Layout - GPRiCompletion/<br/>Extension</li> </ul>                         | Details for Project Completion                                                                                                    |                                                                                                    |  |  |  |  |
| a Logout                                                                           | Farm-4 (Architac("a Cartificate)"                                                                                                    | Choose File No file choises                                                                                             |  |  |  |  |
|                                                                                    | Site Photos'                                                                                                    | Choose File No file choten                                                                                              |  |  |  |  |
|                                                                                    | Ferm-7 (Annual Report on Statement of Accounts)"                                                                                              | Choose File No file chosen                                                                                              |  |  |  |  |
|                                                                                    | Whether Weter Supply and Severage Facilities as indicated<br>while registering the Real Estate Project with TMILERA has<br>been given effect" | O Yes O No                                                                                                    |  |  |  |  |
|                                                                                    | TION FORM                                                                                                    |                                                                                                    |  |  |  |  |
| A Project - Layout                                                                 |                                                                                                    | PROJECT LANGUT SHERVARY OF PROJECT<br>PROJECT LANGUT SHERVARY<br>Registration No. 179/29/Layout/0521/2224               |  |  |  |  |
| Building - OPR/Completion     Extension                                            | -                                                                                                    |                                                                                                    |  |  |  |  |
| B Layour - OPRICompletion<br>Extension                                             |                                                                                                    |                                                                                                    |  |  |  |  |
|                                                                                    | Details for Project Completion                                                                                                    |                                                                                                    |  |  |  |  |
| di Logovi                                                                          | Details for Project Completion<br>Form-5 (Architect's Certificator)                                                                           | Choose File No Tie chosen                                                                                               |  |  |  |  |
| i de Logoul                                                                        | Details for Project Completion<br>Form-8 (Architecta Certificator)<br>Site Photos'                                                            | Choose File No file chosen                                                                                              |  |  |  |  |
| Project - Buikang     Project - Layout     Buikding - OPR/Completion     Education |                                                                                                    | APPLICATION FOR COMPLETION REPORT OF PROJECT<br>PROJECT LAYOUT (INDIVIDUAL)<br>Registration No. (TN/23/Layout/0521/2024 |  |  |  |  |

- → Go to left sidebar, Click Layout QPR/Completion/Extension/ Building QPR/Completion/Extension
- → Under Project Layout QPR/Completion/Extension / Building QPR/Completion/Extension, Click Apply View Submitted Application.
- → You can see the Form Application

#### BUILDING COMPLETION VIEW SUPPLITED ADDITION

| Project - Blailding                     |                             |                            |                             |                  |                   | Query By AD<br>Query By Scrutiny         |      |
|-----------------------------------------|-----------------------------|----------------------------|-----------------------------|------------------|-------------------|------------------------------------------|------|
| Project - Layout                        | Submitted Projects - B      | uilding - Extension        |                             |                  |                   | Replied By Applicant<br>Query Not Raised |      |
| Suliding - OFR/Completion/<br>Entension | Show 10 - emition           |                            |                             |                  |                   |                                          |      |
| unjour - GPRCompletion/<br>Extension    | Copy CSV Excel              | PDF Print                  |                             |                  |                   | Search                                   |      |
| logod                                   | S. No. * Reference No.      | Application No.            | Application submission date | View Application | Add/View Querties | Status                                   |      |
|                                         | t TNPB(E0002                | 2025 TNRERA/PBIE/0002/2025 | 07-03-2025                  | Q                | -                 | Application yet to verify by Scrutiny (  | for  |
|                                         | Showing 1 to 1 of 1 entries |                            |                             |                  |                   | Previous.                                | hees |
|                                         |                             |                            |                             |                  |                   |                                          |      |

#### LAYOUT COMPLETION VIEW SUBMITTED APPLICATION

| <ul> <li>Project - Building</li> </ul>                          |                                            |                             |                  |                  | Query By AD                                   |
|-----------------------------------------------------------------|--------------------------------------------|-----------------------------|------------------|------------------|-----------------------------------------------|
| <ul> <li>Project - Layout</li> </ul>                            | Submitted Project Completion - Layout Firm |                             |                  |                  | Replied By Applicant<br>Query Not Raised      |
| <ul> <li>Building - OPRCompletion</li> <li>Extension</li> </ul> | Shaw 10 v arms                             |                             |                  |                  |                                               |
| <ul> <li>Layout - OPRICompletion/<br/>Extension</li> </ul>      | Copy CSV Excel PDF Print                   |                             |                  |                  | Search.                                       |
| O View Origining Photos                                         | S. No * Registration No. Application No.   | Application submission date | View Application | Add View Queries | Status                                        |
| O Vew Percing Application O Vew Extension Application           | 1 TN10Layout0785.2024 TNRERAPL/C/001       | 0/2024 28-12-2024           | Q                | •                | Application yet to verify by Scrutiny Officer |
| n Logoul                                                        | Showing the Foll tenthes                   |                             |                  |                  | Previous 1 Heat                               |
|                                                                 |                                            |                             |                  |                  |                                               |

#### **ADD / VIEW QUERIES**

- → The Application Status column will show the message (Query Raised by Scrutiny Officer) If the RERA admins raised any queries for your submitted application.
- Click Queries icon and provide suitable reply →
- → It'll redirect to the queries page
- → In the Queries page, You can see the Update Application Now link nearby View Queries if the RERA admins raised any queries.
- → Click the Update Application Now link to update the application. It'll redirect to the submitted form application page
- → You have to correct the enabled fields.
- → Click the Save button to save the corrected application.

#### **Application Status**

- → Application Status column will show your submitted Layout status.
- → The Application Status column will show the message (Query Raised by Scrutiny Officer) If the RERA admins raised any queries from your submitted application.

## **BUILDING COMPLETION QUERIES**

| B Project - Building                      |                                         |                                 |                  |                  | Query By AD                             |      |
|-------------------------------------------|-----------------------------------------|---------------------------------|------------------|------------------|-----------------------------------------|------|
| B Project - Layout                        | Submitted Projects - Layout - Extension |                                 |                  |                  | Replied By Applicant                    |      |
| B Building - QPR/Completion/<br>Extension | Show 10 ~ entries.                      |                                 |                  |                  |                                         |      |
| CI View Organy Projects                   | Copy CSV Excel PDF Print                |                                 |                  |                  |                                         |      |
| O Vew Pending Application                 | The second second second second second  |                                 |                  |                  | Search                                  |      |
| O View Submitted Application              | S. No * Reference No. Application       | No. Application submission date | View Application | Add/View Queries | Status                                  |      |
| Extension<br>Extension                    | 1 TNPBIE00022020 TNRERAF                | BIE/2025                        | ٩                | •                | Application yet to verify by Soutary Of | fter |
| 🖶 Logost                                  | Showing 1 to 1 of 1 entries             |                                 |                  |                  | Previous                                | Noid |

## LAYOUT COMPLETION QUERIES

| <ul> <li>Project - Building</li> </ul>                                              |                                               |                             |                  |                  | Query By AD                                   |
|-------------------------------------------------------------------------------------|-----------------------------------------------|-----------------------------|------------------|------------------|-----------------------------------------------|
| <ul> <li>Project - Layout</li> </ul>                                                | Submitted Project Completion - Layout Firm    |                             |                  |                  | Replied By Applicant<br>Query Not Raised      |
| <ul> <li>Building - QPRCompletion/<br/>Extension</li> </ul>                         | Show 10 v within                              |                             |                  |                  |                                               |
| Layout - OPRICompletion/<br>Extension                                               | Copy CSV Excel PDF Print                      |                             |                  |                  | Search.                                       |
| O View Orgoing Physics                                                              | S. No + Registration No. Application No.      | Application submission date | View Application | Add/View Queries | Status                                        |
| <ul> <li>View Pending Application</li> <li>View Extensitiest Application</li> </ul> | 1 TN/101.ayou/0785/2024 TNRERA/PL/C/0010/2024 | 28-12-2024                  | Q                | <b>G</b>         | Application yet to verify by Scrutiny Officer |
| 🖨 Logost                                                                            | Showing 1 to 1 of 1 entries                   |                             |                  |                  | Previoue 1 Next                               |
|                                                                                     |                                               |                             |                  |                  |                                               |
|                                                                                     |                                               |                             |                  |                  |                                               |

#### **BUILDING COMPLETION VIEW APPLICATION**

➤ Under Project - Building - Completion, Click View Application.

| 👸 Project - Building                                        |                                                                                                    | Query By AD                                   |
|-------------------------------------------------------------|----------------------------------------------------------------------------------------------------|-----------------------------------------------|
| Project - Layout                                            | Submitted Project Completion - Building Firm                                                           | Replied By Applicant                          |
| Building - OPR/Completion/<br>Extension                     | Show 10 - writtee                                                                                      |                                               |
| O Mex Organg Projects                                       | Copy CSV Excel PDF Print                                                                               |                                               |
| O Vww Pending Application                                   |                                                                                                    | Search.                                       |
| O View Submitted Application                                | S. No * Registration No. Application No. Application submission date View Application Add/View Queries | Status                                        |
| <ul> <li>Layout - OPT/Competition/<br/>Extension</li> </ul> | 1 TN-35/Building-0355/2024 TNRERAUPBIC/0001/2025 07-05-2025 Q                                          | Application yet to verify by Scouliny Officer |
| ● Legest                                                    | Showing 1 to 1 of 1 entities                                                                           | Pressuan 1. Next                              |
|                                                             |                                                                                                    |                                               |
|                                                             |                                                                                                    |                                               |

## > You can see the Application Form.

| <ul> <li>Project - Building</li> </ul> | 1                                                                                                    | APPLICATION FOR COMPLETION REPORT OF PROJECT |
|----------------------------------------|----------------------------------------------------------------------------------------------------|----------------------------------------------|
| B Project - Layout                     |                                                                                                    | Registration to: Th/2558u36ing/0353/2024     |
| Building - OPEICompletion<br>Extension | Details for Project Completion                                                                                      |                                              |
| Q. View Origoing Projects              |                                                                                                    |                                              |
| O View Persing Application             |                                                                                                    |                                              |
| O New Submitted Approaction            | Form-4 (Architect's Certificate)                                                                                    | View Document                                |
| Layout - GPR/Compilition/<br>Extension | Scie Photos"                                                                                                    | View Document                                |
| an Lopour                              | Form-7 (Annual Report on Statement of Accounts)"                                                                    | View Document                                |
|                                        | Whether Weter Supply and Sewarage Facilities as indicated while registering the Real Estate Project with TNRERA has | In Yes I No                                  |
|                                        | been given effect"                                                                                                  | View Document                                |

## LAYOUT COMPLETION VIEW APPLICATION

> Under Project – Layout – Completion, Click View Application.

| Project - Layout     Sa     Sa     Building - OPFeCompletion     Sh                                             | bmitted Project Completion - Layout Firm      |                             |                  |                  | Littlerv ny Scrutiny                     |         |
|----------------------------------------------------------------------------------------------------|-----------------------------------------------|-----------------------------|------------------|------------------|------------------------------------------|---------|
| Building - QPR/Completion                                                                                       |                                               |                             |                  |                  | Replied By Applicant<br>Query Not Raised |         |
| Contraction of the second second second second second second second second second second second second second s | authus v CP w                                 |                             |                  |                  |                                          |         |
| B Layout - GPR/Completion/                                                                                      | CSV Excel PDF Pret                            |                             |                  |                  | Search                                   |         |
| O View Orgoing Phote:                                                                                           | No † Registration No. Application No.         | Application submission date | View Application | Add/View Queries | Status                                   |         |
| View Percenty Application                                                                                       | 1 TN/10/Layou/3765/2024 TNRERA/PL/C/0010/2024 | 28-12-2024                  | Q                | •                | Application yel to verify by Scrutny     | Officer |
| n Logout                                                                                                    | owing 1 to 1 of 1 entries                     |                             |                  | -                | Previous 1                               | Next    |
|                                                                                                    |                                               |                             |                  |                  |                                          |         |
|                                                                                                    |                                               |                             |                  |                  |                                          |         |

| You can see the                         | Application Form.                                |                                              |  |
|-----------------------------------------|--------------------------------------------------|----------------------------------------------|--|
| & Project - Building                    |                                                  | APPLICATION FOR COMPLETION REPORT OF PROJECT |  |
| Project - Layout                        |                                                  | Registration No: Th/13/Layou1/3185/2024      |  |
| Building - GPR/Completion/<br>Education | Details for Project Completion                   |                                              |  |
| <ul> <li>Extension</li> </ul>           |                                                  |                                              |  |
| O View Organig Freed                    | Form-4 (Alchitecta Certificate)                  | View Document                                |  |
| View Submitted Application     Logour   | Iris Photos"                                     | View Document                                |  |
|                                         | Form-? (Annual Report on Statement of Accounts)" | View Document                                |  |
|                                         | Facilities as per the approval conditions"       | Not Applicable                               |  |

#### 1.11 PROJECT - FIRM - BUILDING QPR

- → Go to left sidebar, Click Building QPR/Completion/Extension
- → Under Project Building QPR, Click Apply View Ongoing Projects.
- → You can see the Form Application
  - Registration No
  - Promoter Name
  - Project Name
  - Form-c Date
  - QPR Submission Date
  - QPR Month
  - View Application
  - Add / view Queries
  - Status

| A Project - Building                                              | <u> </u>   |                                                                                       |                          |           |                 |                          | Query<br>Query     | By AD<br>By Scrutiny                                               |
|-------------------------------------------------------------------|------------|---------------------------------------------------------------------------------------|--------------------------|-----------|-----------------|--------------------------|--------------------|--------------------------------------------------------------------|
| Reject - Layout                                                   | Ongoir     | ng Projects - Building                                                                |                          |           |                 |                          | Query              | d By Applicant<br>Not Raised                                       |
| <ul> <li>Building - GPR/Completioni</li> <li>Extension</li> </ul> | Stow       | 10 - antras                                                                           |                          |           |                 |                          |                    |                                                                    |
| O View Orgoing Projects                                           | Copy       | CSV Excel PDF Print                                                                   |                          |           |                 |                          |                    |                                                                    |
| O Vine Presting Application                                       |            |                                                                                       |                          |           |                 |                          | South              |                                                                    |
| O View Submitted Application                                      |            |                                                                                       |                          |           |                 |                          | Project            |                                                                    |
| Layout - GPR0Campletion/<br>Exercision                            | 5. *<br>No | Application No.                                                                       | Registration No.         | QPH .     | Extension       | Project Completion       | Completion<br>Date | Status                                                             |
| es Logout                                                         | ۲          | TMRERA/P8i/0573/2024 Dated: 17-10-<br>2024 (TMRERA/P8i/02870024 Dated:<br>17-07-2024) | TN/29/Building/0521/2024 | Apply GPR | Apply Extension | Apply Project Completion | 31/12/2025         | Approved and<br>Registration<br>Certificate is Issued-<br>Dewnload |
|                                                                   | Showing    | 1 to 1 of 1 entries                                                                   |                          |           |                 |                          |                    | Previous 1 Next                                                    |

#### INDIVIDUAL- BUILDING QPR

- → Click Apply QPR Projects.
- → \* fields are mandatory.
- → Your project will go to RERA admin After payment success

| di Project - Building                                        | Project - Quarterly Progress Report [Building] |                                      |                             |                            |          |  |  |  |  |  |
|--------------------------------------------------------------|------------------------------------------------|--------------------------------------|-----------------------------|----------------------------|----------|--|--|--|--|--|
| B Project - Layout                                           |                                                |                                      |                             |                            | Vesi GRE |  |  |  |  |  |
| <ul> <li>Building - GPR/Completion/<br/>Extension</li> </ul> | Project Defail                                 |                                      |                             |                            |          |  |  |  |  |  |
| Ci Vew Orgoing Projects                                      | Promoter's Name *                              | inter Januar Wedler Driving Institut | Project Name *              | SELLA SYMPLEXAVIALLAS      |          |  |  |  |  |  |
| O New Penstra Application                                    | T. C. SCHWART, M. THERE, M                     | and reside (conditioned and a        |                             | Tarter of the Court Theory |          |  |  |  |  |  |
| O View Substitute Application                                | Promoter's Name *                              | RD Promotions                        |                             |                            |          |  |  |  |  |  |
| Layout - OPI/Completion/<br>Extension                        |                                                |                                      |                             |                            |          |  |  |  |  |  |
| ets Lognat                                                   | Project Registration No *                      | 7%35/Building/03652024               | Project Registration Date * | -03-05-2024                |          |  |  |  |  |  |
|                                                              | Project Completion Date *                      | 19400/2627                           | Quarter Ending *            | March 2025                 |          |  |  |  |  |  |
|                                                              | REHA Separate Bank A/c De                      | tails                                |                             |                            |          |  |  |  |  |  |
|                                                              | Earth Name *                                   | State Dank of India                  | Bank Branch *               | Earth desired              |          |  |  |  |  |  |

- → Go to left sidebar, Click View Ongoing Projects
- → Under Project Apply QPR, Click View QPR.

| Project - Building                      | Project - Quarterly Progress Report [Building] |                                           |  |                            |                          |  |  |  |  |  |
|-----------------------------------------|------------------------------------------------|-------------------------------------------|--|----------------------------|--------------------------|--|--|--|--|--|
| Projecti - Layour                       |                                                |                                           |  |                            | View City                |  |  |  |  |  |
| Building - OPR/Completion/<br>Extension | Project Defail                                 |                                           |  |                            |                          |  |  |  |  |  |
| View Orgoing Projects                   | Promoter's Name *                              | inter strategy (reduce Delution institut) |  | Tolact Name "              | STALL COMPLETENCIAL AV   |  |  |  |  |  |
| New Penstrag Application                |                                                | and respect (cond) remain around          |  |                            | Later of Contract Tables |  |  |  |  |  |
| View Subritted Application              | Promotor's Name *                              | RD Promotern                              |  |                            |                          |  |  |  |  |  |
| Layout - GPII/Completion/<br>Extension  |                                                |                                           |  |                            |                          |  |  |  |  |  |
| Lognut                                  | Project Registration No 1                      | 7%35/Building/03652024                    |  | voject Registration Date * | 03-05-2024               |  |  |  |  |  |
|                                         | Project Completion Date *                      | 1902/2027                                 |  | luarter Ending *           | March 2028               |  |  |  |  |  |
|                                         | REHA Separate Bank A/c De                      | fails                                     |  |                            |                          |  |  |  |  |  |
|                                         | Bank Name *                                    | State Bank of India                       |  | Iank Branch *              | Fauturband               |  |  |  |  |  |

#### → You can see the Form Application

| 45 Project - Building                   |            |                          |                                       | P                          | oject - Quart    | erly Progress Rep         | ort               |                     |                               |                                                             |     |
|-----------------------------------------|------------|--------------------------|---------------------------------------|----------------------------|------------------|---------------------------|-------------------|---------------------|-------------------------------|-------------------------------------------------------------|-----|
| B Project - Layout                      |            |                          |                                       |                            |                  |                           |                   |                     |                               | Apply G                                                     | PiR |
| Building - OFR/Completion/<br>Extension | Submit     | tted Projects - Building | QPR                                   |                            |                  |                           |                   |                     | Quer<br>Quer<br>Repli<br>Quer | y By AD<br>y By Scrutiny<br>ed By Applicant<br>y Not Raised |     |
| B Layout - GPR/Completion/<br>Extension | Store      | 10 v ennies              |                                       |                            |                  |                           |                   |                     |                               |                                                             |     |
| 🖨 Lagoul                                | Сору       | CSV Excel PDF            | Print                                 |                            |                  |                           |                   |                     | Search:                       |                                                             |     |
|                                         | S. †<br>No | Registration No.         | Promoter Name                         | Project Name               | Form-c  <br>Date | QPR<br>submission<br>date | QPR I             | View<br>Application | Add/View<br>Goeries           | Statue                                                      | ŧ   |
|                                         | 1          | TN35/Building/0355/2104  | Ista Hones (India)<br>Private Imited  | TSHA<br>SYMPHONY<br>VILLA" | 03-05-2024       | 07-01-2025                | June 2024         | ٩                   | *                             | Application yet to<br>verify by Scrutiny<br>Officer         |     |
|                                         | 2          | TN/36/Building/0355/2024 | Isha Homes (India)<br>Private Imited  | TSHA<br>SYMPHONY<br>VILLA' | 03-05-2024       | 07-01-2025                | September<br>2024 | Q                   | *                             | Application yet to<br>verify by Scrutiny<br>Officer         |     |
|                                         | 3          | TN/35/Building/0355/2024 | Isha Homes (India)<br>Private timited | 15HA<br>SYMPHONY           | 03-05-2024       | 08-01-2025                | December<br>2024  | ٩                   |                               | Application yet to<br>verify by Scrutiny                    |     |

#### ADD / VIEW QUERIES

- → The Application Status column will show the message (Query Raised by Scrutiny Officer) If the RERA admins raised any queries for your submitted application.
- → Click Queries icon and provide suitable reply
- $\rightarrow$  It'll redirect to the queries page
- → In the Queries page, You can see the Update Application Now link nearby View Queries if the RERA admins raised any queries.
- → Click the Update Application Now link to update the application. It'll redirect to the submitted form application page
- → You have to correct the enabled fields.
- → Click the Save button to save the corrected application.

## **Application Status**

- → Application Status column will show your submitted Layout status.
- → The Application Status column will show the message (Query Raised by Scrutiny Officer) If the RERA admins raised any queries from your submitted application.

|                                                              |            |                           |                                       |                            |                  |                           |                   |                     | -                            |                                                             |     |
|--------------------------------------------------------------|------------|---------------------------|---------------------------------------|----------------------------|------------------|---------------------------|-------------------|---------------------|------------------------------|-------------------------------------------------------------|-----|
| ds Pitylect - Building                                       |            |                           |                                       | P                          | roject - Quart   | erly Progress Rep         | ort               |                     |                              |                                                             |     |
| a Pirject - Layout                                           |            |                           |                                       |                            |                  |                           |                   |                     |                              | Apply                                                       | OPR |
| <ul> <li>Building - OPR/Completion/<br/>Extension</li> </ul> | Submit     | ted Projects - Building - | QPR                                   |                            |                  |                           |                   |                     | Quer<br>Quer<br>Repl<br>Quer | y By AD<br>y By Scrutiny<br>ed By Applicant<br>y Not Raised |     |
| Layout - GPR/Completion/<br>Extension                        | Show 1     | 10 v ennes                |                                       |                            |                  |                           |                   |                     |                              |                                                             |     |
| <b>B</b> Lagoul                                              | Сару       | CSV Excel PDF             | Print                                 |                            |                  |                           |                   |                     | Search                       |                                                             |     |
|                                                              | S. *<br>No | Registration No.          | Promoter Name                         | Project Name               | Form-c  <br>Date | QPR<br>submission<br>date | QPR I             | View<br>Application | Add/View<br>Doeries          | Statue                                                      |     |
|                                                              | 1          | TN/3NBuilding/0355/2024   | Ista Horses (India)<br>Private Imited | TSHA<br>SYMPHONY<br>VILLA" | 03-05-2024       | 07-01-2025                | June 2024         | Q                   | 40                           | Application yet to<br>verify by Scrutiny<br>Officer         |     |
|                                                              | 2          | TN/35/Building/0355/2024  | Isha Homes (India)<br>Private Imited  | TSHA<br>SYMPHONY<br>VILLA' | 03-05-2024       | 07-01-2025                | September<br>2024 | Q                   | *                            | Application yet to<br>verify by Scrutiny<br>Officer         |     |
|                                                              | 5          | TN/36/Buiking/0365/2024   | Isha Homes (India)<br>Private Imited  | 15HA<br>SYMPHONY           | 03-05-2024       | 08-01-2025                | December<br>2024  | Q                   | •                            | Application yet to<br>verify by Scrutiny                    |     |

## **BUILDING INDIVIDUALQPR VIEW APPLICATION**

➤ Under Project – Building – QPR, Click View Application.

| Pinject - Layout                        |                                     |                          |                                      |                             |                  |                           |                   |                     |                     | Apply                                                            |
|-----------------------------------------|-------------------------------------|--------------------------|--------------------------------------|-----------------------------|------------------|---------------------------|-------------------|---------------------|---------------------|------------------------------------------------------------------|
| Building - QFR/Completion/<br>Extension | Submitted Projects - Building - QPR |                          |                                      |                             |                  |                           |                   |                     |                     | ry By AD<br>ry By Scrutiny<br>lied By Applicant<br>ry Not Raised |
| ayout - QPR/Completion/<br>Extension    | Show 1                              | 0 v entres               |                                      |                             |                  |                           |                   |                     |                     |                                                                  |
| Logent                                  | Copy                                | CSV Excel PDF            | Print                                |                             |                  |                           |                   |                     | Search:             |                                                                  |
|                                         | S. †<br>No                          | Registration No.         | Promoter Name                        | Project Name                | Form-c  <br>Date | QPR<br>submission<br>date | QPR               | View<br>Application | Add/View<br>Gueries | Statue                                                           |
|                                         | 1                                   | TN:05/Building/0355/2024 | Isha Hones (India)<br>Private Imited | TSHA<br>SYMPHONY<br>VILLA"  | 03-05-2024       | 07-01-2025                | June 2024         | Q                   | •                   | Application yet to<br>verify by Scrutny<br>Officer               |
|                                         | 2                                   | TN/35/Building/0355/2024 | Isha Homes (India)<br>Private Imited | TSHA.<br>SYMPHONY<br>VILLA' | 03-05-2024       | 07-01-2025                | September<br>2024 | Q                   | *                   | Application yet to<br>verify try Scrutiny<br>Officer             |
|                                         | 3                                   | TN/35/Building/0355/2024 | Isha Homes (India)<br>Private Imited | 1SHA<br>SYMPHONY            | 03-05-2024       | 08-01-2025                | December<br>2024  | Q                   |                     | Application yet to<br>verify by Scrutiny                         |

| > | ſou | can | see | the | App | olicat | ion | Form. |
|---|-----|-----|-----|-----|-----|--------|-----|-------|
|---|-----|-----|-----|-----|-----|--------|-----|-------|

| & Project - Building                                 |                           | Project                           | - Quarterly Progress Form   |                      |
|------------------------------------------------------|---------------------------|-----------------------------------|-----------------------------|----------------------|
| B Project - Layout                                   | Back                      |                                   |                             |                      |
| Building - OPR/Completion/<br>Extension              | Project Detail            |                                   |                             |                      |
| 3 View Organy Projects<br>3 View Pending Application | Promoter's Name *         | Taha Homes (India) Private Imited | Project Name                | TEHA BYMPHONY VILLA" |
| 9 View Scientized Application                        |                           | RD Promoters                      |                             |                      |
| Layout - OPRCompletion/<br>Extension                 | Project Registration No * | 1N35/848mg/03652024               | Project Registration Date * | 03-05-2024           |
| Logour                                               |                           |                                   |                             |                      |
|                                                      | Project Completion Date * | 19/02/2027                        | Guarter Ending *            | September 2024       |
|                                                      | RERA Separate Bank A/o De | lais                              |                             |                      |
|                                                      | Bank Namo *               | State Barn of India               | Benk Branch *               | Baltutarga           |

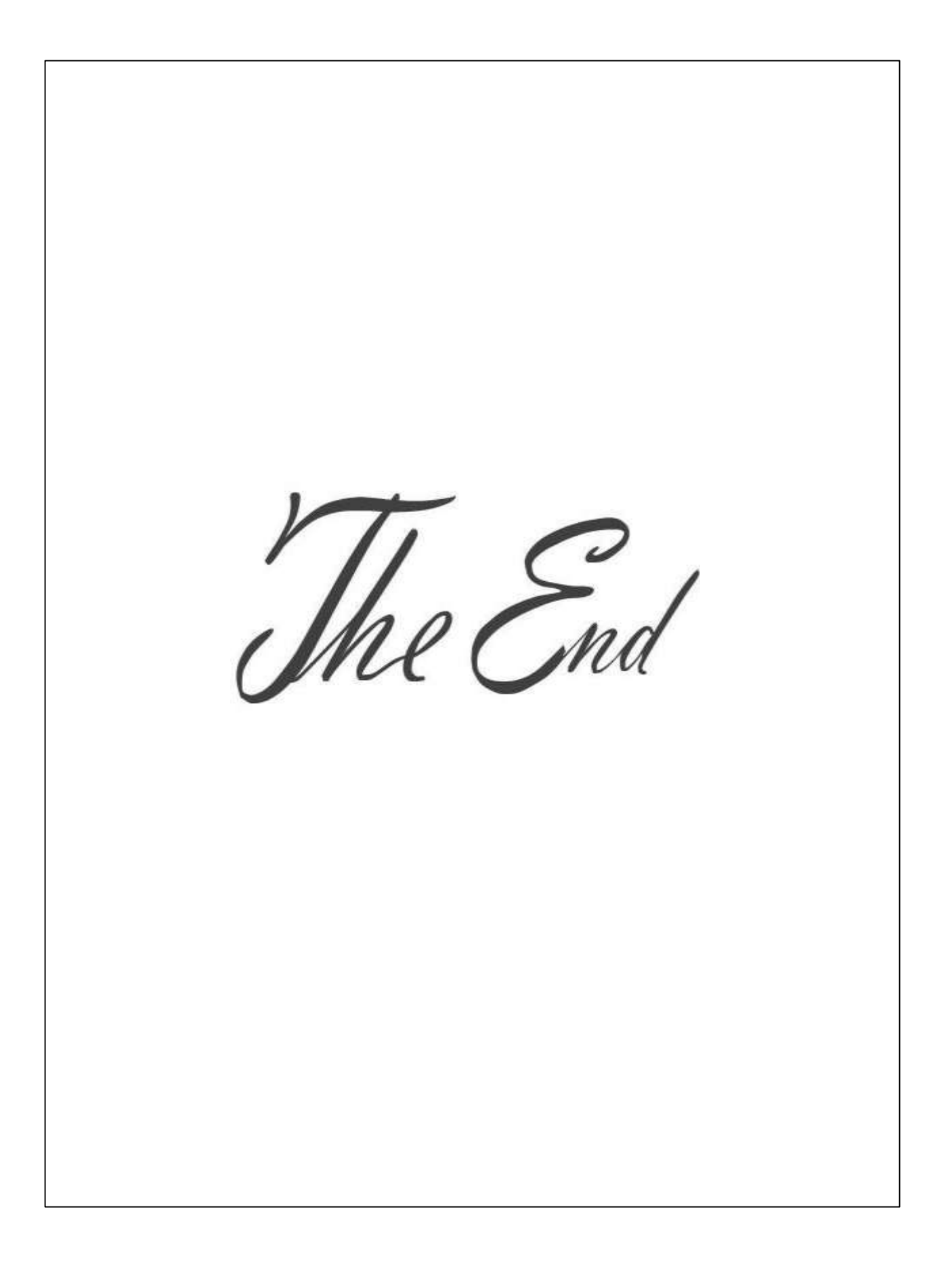